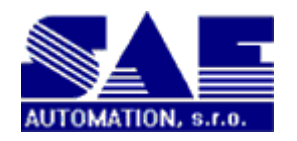

© 2004 SAE-Automation,s.r.o. All rights reserved.

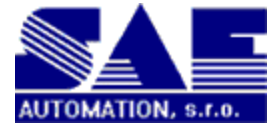

# **OPCAdapterSocketClient**

Monitorovanie údajov, riadenie a spracovanie procesov

SAE-Automation, s.r.o.

OPCAdapter server je plne kompatibilný s OPC Data Access Servermi.

## **OPCAdapter**

#### © 2004 SAE-Automation, s.r.o. All rights reserved.

Všetky práva vyhradené. Žiadna èas• tohto dokumentu nemôže by• reprodukovaná v žiadnej forme - grafickej, elektronickej, mechanickej, kopírovaním - bez súhlasu autora.

Tlaèené: marec 2008 v Novej Dubnici

#### Autori

Ing. Vladimír Palacka Ing. Koyš Jozef

#### Produkcia

© 2004 SAE-Automation, s.r.o. All rights reserved.

L

## **Table of Contents**

|         | Foreword                                                                             | 0  |
|---------|--------------------------------------------------------------------------------------|----|
| Part I  | Úvod                                                                                 | 4  |
| 1       | Èo ie to OPCAdapter?                                                                 |    |
| -       | Propologia riadiación a monitorovacích systémov modzi doménami                       | 5  |
|         | Prepojenie nadlacich a monitorovacích systémov medzi domenaní                        |    |
|         | Prepojenie riadiacich a monitorovacích systémov v sieti Internet                     |    |
|         | Prepojenie riadiacich a monitorovacích systémov v sieti z viacerími užívate¾mi       |    |
| 2       | Dobré dôvody preèo použi• OPCAdapter                                                 |    |
| Part II | OPCAdapter                                                                           | 11 |
| 1       | OPC klient kompatibilný s OPC Data Access 2.0                                        | 12 |
|         | OPC špecifikácia                                                                     | 12 |
|         | OPC Data Access 2.0                                                                  |    |
| 2       | TCP/IP soketový server                                                               | 13 |
| - 3     | Komunikácia cez rozbrania OPC COM DCOM TCP/IP                                        | 14 |
| 5       |                                                                                      |    |
|         | Komunikacia OPC klient-server s vyuzitim tecnologii COM, DCOM                        |    |
|         | Komunikacia TCP/IP klient-server bez vyuzitia technologii COM, DCOM                  |    |
| 4       | Specialny komunikaeny protokol                                                       |    |
|         | Operacia eitanie                                                                     |    |
|         | Operacia zapis                                                                       |    |
| 5       | Štruktúra konfiguračného súboru                                                      |    |
| 5       | ODCA denter o užívoto3/ okým rozhroním                                               |    |
| o       |                                                                                      |    |
|         | Hiavny konfiguraeny strom                                                            |    |
|         | Havny konliguraeny strom, kontextove menu                                            |    |
|         | Kontextové menu pre OPC server                                                       |    |
|         | Kontextové menu pre OPC skupinu                                                      |    |
|         | Konfigurácia OPC položiek                                                            |    |
|         | Konfigurácia OPC položiek, kontextové menu a klávesové skratky                       |    |
|         | Monitorovanie aktuálnych hodnôt OPC položiek                                         |    |
|         | Monitorovanie aktuálnych hodnôt OPC položiek, kontextové menu a klávesové<br>skratky |    |
|         | Grafické zobrazenie aktuálneho trendu OPC premennei                                  |    |
|         | Konfigura en v dialóg grafického zobrazenia aktuálneho trendu                        |    |
|         | Stavový panel                                                                        | 33 |
|         | O aplikácii OPCAdapter                                                               |    |
|         | Hlavné menu                                                                          | 35 |
|         | Hlavné menu, položka File (Súbor)                                                    | 35 |
|         | Hlavné menu, položka View (Poh¾ad)                                                   | 36 |
|         | Hlavné menu, položka OPC Server (OPC server)                                         | 36 |
|         | Hlavné menu, položka OPC Group (OPC skupina)                                         | 37 |
|         | Hlavné menu, položka OPC Item (OPC položka)                                          | 37 |
|         | Hlavné menu, položka Help (Pomoc)                                                    |    |
| 7       | OPCAdapter NT služba                                                                 | 38 |

|          | Contents                                                   | II      |
|----------|------------------------------------------------------------|---------|
| 8        | Parametre ktoré je potrebné nastavi• vo Windows registroch | 39      |
| Part III | Registrácia produktu OPCAdapter                            | 41      |
| 1        | Licenèná zmluva                                            | 43      |
| Part IV  | <b>OPCAdapterSocketClient</b>                              | 46      |
| 1        | Komunikaèný protokol<br>Komunikácia TCP/IP klient-server   | 46<br>0 |
| 2<br>3   | Zdrojové kódy                                              |         |
| Part V   | Závereèné zhrnutie                                         | 65      |
| Part VI  | Kontakt                                                    | 67      |
|          | Index                                                      | 68      |

**OPCAdapterSocketClient** 

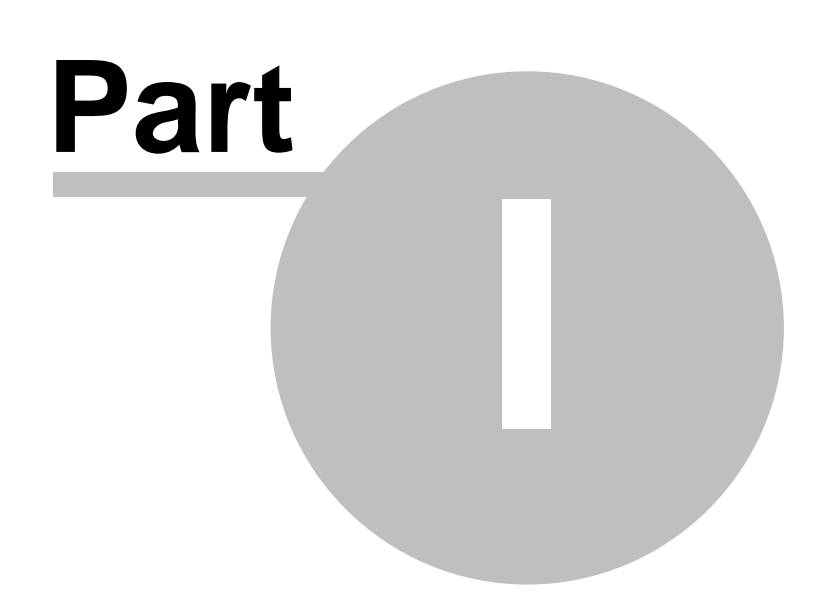

4

## 1 Úvod

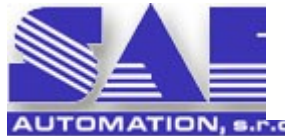

## **OPCAdapter**

systém pre prepojenie riadiacích a monitorovacích systémov naprie sie ovými a jazykovými platformami ako aj cez Internet

#### o je to OPCAdapter?

OPCAdapter je aplikácia ur ená pre **spracovanie** a **prípadne aj vizualizáciu** údajov zo zariadení rozli ných dodávate ov. Príkladom takýchto zariadení sú programovate né logické automaty (PLC), rôzne inteligentné senzory a ak né leny ku ktorým existujú komunika né ovláda e implementované ako OPC servery.

Výhodou OPC technológie je to, že predstavuje ve mi rozšírený priemyselný štandard. Jej nevýhodou je to, že je založená na technológiach COM a DCOM, o obmedzuje jej využitie takmer len na platformy od firmy Microsoft. OPCAdapter túto nevýhodu odstra uje tak, že údaje odovzdávané z/do OPC serverov prenáša z/do ubovolnej inej aplikácie komunikujúcej rovnakým protokolom pomocou komunika ného protokolu nad TCP/IP nevyužívajúcim COM a DCOM. Táto komunikácia môže prebieha rovnako medzi aplikáciami bežiacimi na jednom po íta i, ako medzi aplikáciami bežiacimi na dvoch po íta och umiestnených v rôznych sie ových doménach alebo dokonca komunikujúcimi cez Internet.

Ako príklad použitia je možné uvies aplikáciu napísanú v Jave (a teda nevyužívajúcu COM) bežiacu na rovnakom po íta i ako OPCAdapter, ktorá má spracováva údaje získané prostredníctvom OPC serverov a uklada ich do databázy. Táto aplikácia predstavuje klienta a OPCAdapter sa chová vo i nej ako server, zatia o vo i pripojeným OPC serverom sa chová ako OPC klient. OPCAdapter a spomenutá aplikácia medzi sebou komunikujú prostredníctvom socketov.

#### Ako je možné OPCAdapter využíva :

- ako samostatnú aplikáciu pre zber a vizualizáciu údajov z technologického procesu, s možnos ou vybra si ktoré premenné majú by zobrazené graficky a ktoré len znakovo
- ako OPC klienta pre testovanie Vami vyvíjaných OPC serverov s možnos ou "browsowania" miestnych aj vzdialených OPC serverov a uloženie "nabrowsovanej" konfigurácie vo forme XML súboru
- ako komunika nú bránu medzi Vašou aplikáciou a OPC servermi pod a špecifikácie OPC Data Access 2.0x

#### o je sú as ou programového balíka OPCAdapter:

- OPCAdapter NT služba 3 je výkonná (runtime) aplikácia bez užívate ského rozhrania
- <u>aplikácia s užívate¾ským rozhraním</u>
   je ur ená pre vytvorenie a ladenie konfiguácie, prípadne pre jednoduché monitorovanie prenášaných údajov. Môže poskytova funkcionalitu OPCAdaptera, alebo môže slúži len ako konfigurátor pre aplikáciu OPCAdapter NT služba.
- <u>aplikácia OPCAdapterSocketClient</u> a) je príklad aplikácie klienta OPCAdaptera, ktorý jednoduchým spôsobom prezentuje údaje prenesené z aplikácie OPCAdapter cez TCP/IP rozhranie. Je implementovaná vo vývojovom prostredí Microsoft Visual C++ 7.x. a je dodávaná spolu so zdrojovými súbormi
- elektronická nápoveda obsahujúca aj podrobný popis komunika ného protokolu poskytujúca dostato ný návod pre vytvorenie zákazníckej aplikácie komunikujúcej s OPCAdapterom

#### Ktoré alšie užito né vlastnosti má OPCAdapter:

• možnos pripojenia/odpojenia každého OPC servera osobitne alebo všetkých sú asne

5

- v riadení a monitorovaní technologických procesov asto vzniká situácia ke je nutné niektoré zariadenie vypnú v dôsledku oho sa preruší aj spojenie s OPC serverom zariadenia. OPC Adapter umož uje nastavi periodu s akou sa má pokúša o znovupripojenie odpojeného OPC servera
- konfiguráciu uloženú v konfigura nom XML súbore je možné využi v klientskej aplikácii na vzdialenom po íta i pre rekonštruovanie adresného priestoru OPC serverov

## o Vám môže SAE-Automation, s.r.o. Nová Dubnica v súvislosti s aplikáciu OPCAdapter ponúknu ?

- 1. Dodávky programového systému OPCAdapter,
- Implemntácia kompletných systémov riadenia a monitorovania s využitím aplikácie OPCAdapter,
- 3. Vývoj klientských aplikácií,
- Rozšírenie OPCAdaptera o zber údajov z rôznych zariadení aj bez využitia komunika ných ovláda ov na báze OPC serverov. (Overené je napr. pripojenie riadiacich modulov od spolo nosti AMIT, spol s r.o.)
- Vývoj komunika ných ovláda ov pre stranu servera OPCAdaptera pod a potrieb vašej aplikácie – to znamená, že komunikáciu Vašej aplikacie s OPCAdapterom implementujeme my.

#### Odkazy na èlánky:

Èo je to OPCAdapter?

## 1.1 Èo je to OPCAdapter?

**OPCAdapter** je aplikácia, ktorá v sebe spája funkcionalitu OPC klienta a TCP/IP servera umož ujúca prepojenie rôznych riadiacich a monitorovacích systémov medzi rôznymi <u>sie• ovými doménami</u>, <u>platformami</u>, prípadne cez <u>Internet</u>, Ako príklad je možné uvies aplikáciu napísanú v Jave, ktorá má spracováva údaje získané prostredníctvom OPC serverov a uklada ich do databázy.

#### Odkazy na èlánky:

Prepojenie riadiacich a monitorovacích systémov medzi doménami Prepojenie riadiacich a monitorovacích systémov medzi rôznymi jazykovými platformami Prepojenie riadiacich a monitorovacích systémov v sieti Internet Prepojenie riadiacich a monotorovacích systémov v sieti z viacerími užívate¾mi Prepojenie riadiacich a monotorovacích systémov v sieti z viacerími užívate¾mi Prepojenie riadiacich z viacerími užívateµmi Prepojenie riadiacich z viacerími užívateµmi Prepojenie riadiacich z viacerími užívateµmi Prepojenie riadiacich z viacerími Prepojenie riadiacich z viacerími Prepojenie riadiacich z viacerími Prepojenie riadiacich z viacerími Prepojenie riadiacich z viacerími Prepojenie riadiacich z viacerími Prepojenie riadiacich z viacerími Prepojenie riadiacich z viacerími Prepojenie riadiacich

#### 1.1.1 Prepojenie riadiacich a monitorovacích systémov medzi doménami

Zobrazený komunikaèný model na obrázku dolu popisuje rozloženie aplikácii v poèítaèovej sieti. Ide o príklad poèítaèovej siete s viacerími doménami (domény A, B, C). Táto schéma znázoròuje typický príklad, kedy može vzniknú• potreba pristupova• z jednej domény na OPC server v rámci druhej domény. V tejto chvíli, sa ale stretneme s ve kými problémami, ktoré súvisia s konfiguráciu <u>DCOM</u> 15. S využitím aplikácie **OPCAdapter**, sa ale môžeme týchto problémov vyvarova , prípadne ich môžeme minimalizova .

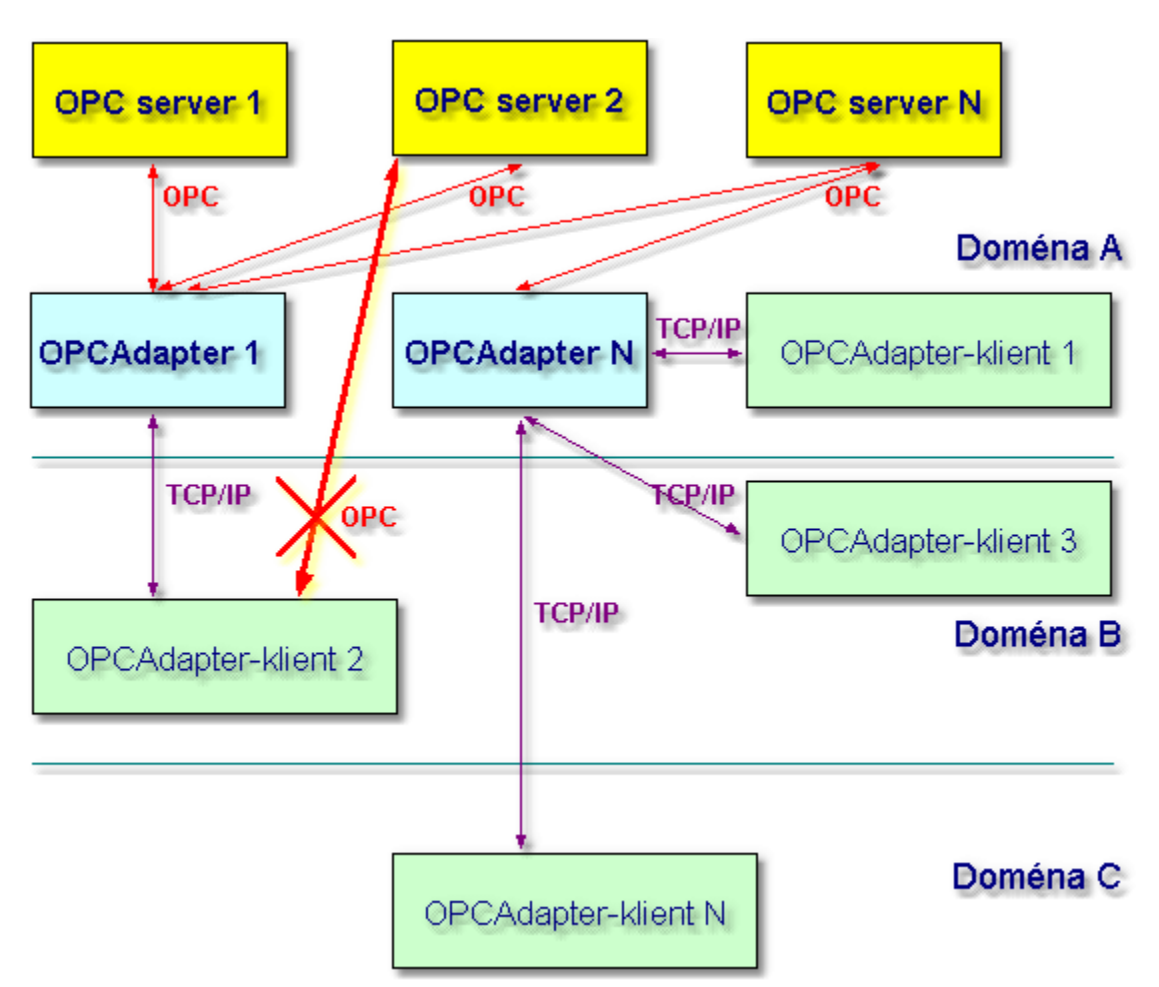

Obr. 1.: Prepojenie riadiacich a monitorovacích systémov medzi doménami

#### 1.1.2 Prepojenie riadiacich a monitorovacích systémov medzi jazykovými platformami

Prístup na **OPCAdapter** je jazykovo nezávislý, pretože je realizovaný cez <u>TCP/IP</u> 15.

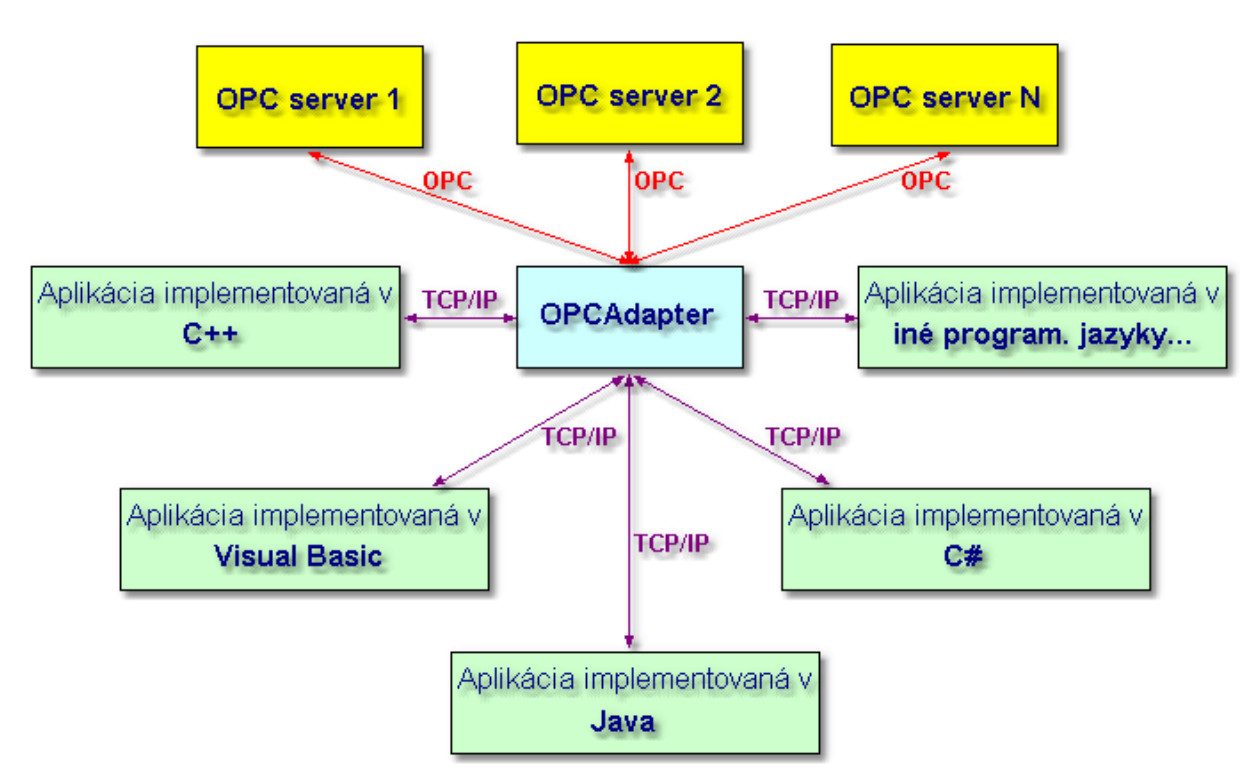

Obr. 2.: Prepojenie riadiacich a monitorovacích systémov medzi rôznymi jazykovými platformami

#### Odkazy na èlánky:

<u>TCP/IP soketový server</u> <u>Komunikácia TCP/IP klient-server bez využitia technológií COM, DCOM</u>

## 1.1.3 Prepojenie riadiacich a monitorovacích systémov v sieti Internet

Prístup na **OPCAdapter** je realizovaný cez  $\underline{\text{TCP/IP}}_{15}$ , o umož uje pristupova na aplikáciu klientom z ubovo nej po íta ovej siete v rámci Internetu.

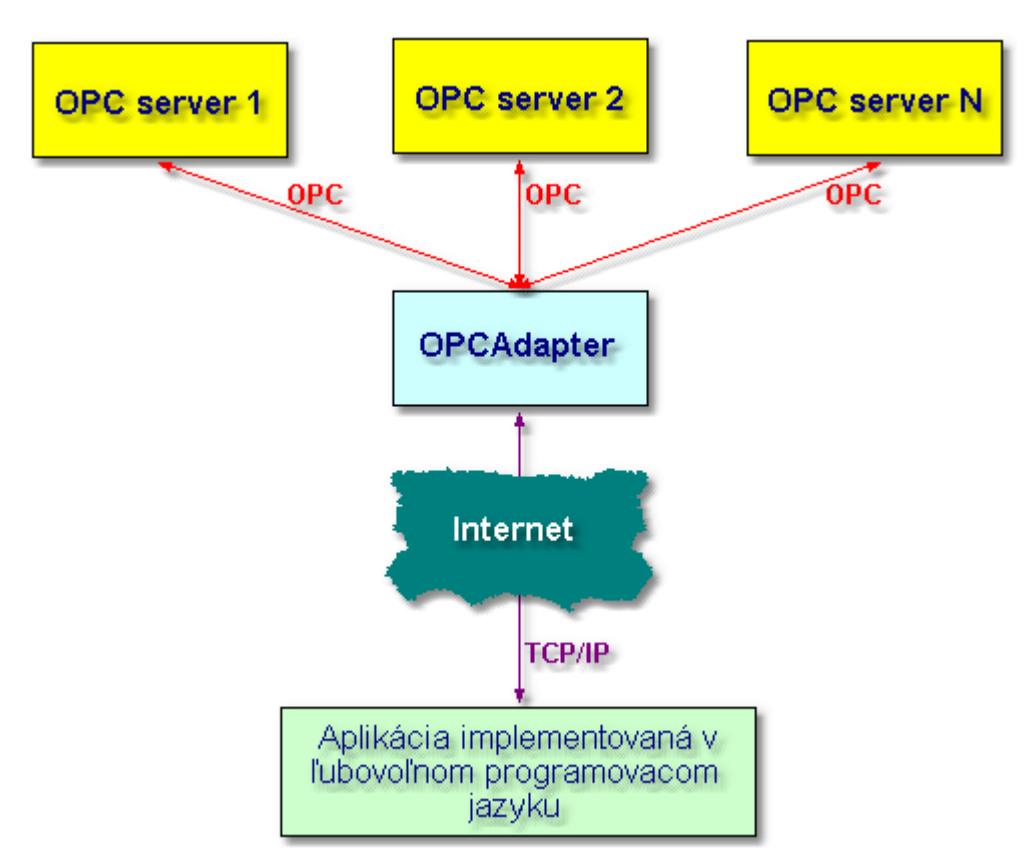

Obr. 3.: Prepojenie riadiacich a monitorovacích systémov v sieti Internet.

#### Odkazy na èlánky:

 TCP/IP soketový server
 13

 Komunikácia TCP/IP klient-server bez využitia technológií COM, DCOM
 15

#### 1.1.4 Prepojenie riadiacich a monitorovacích systémov v sieti z viacerími užívate<sup>3</sup>/<sub>4</sub>mi

**OPCAdapter** prináša riešenie aj pre po íta ové siete s viacerími užívate mi. Prístup na OPC server, ktorý je spustený na inom po íta i s iným užívate om je možné realizova pomocou <u>OPCAdapter NT služba</u>.

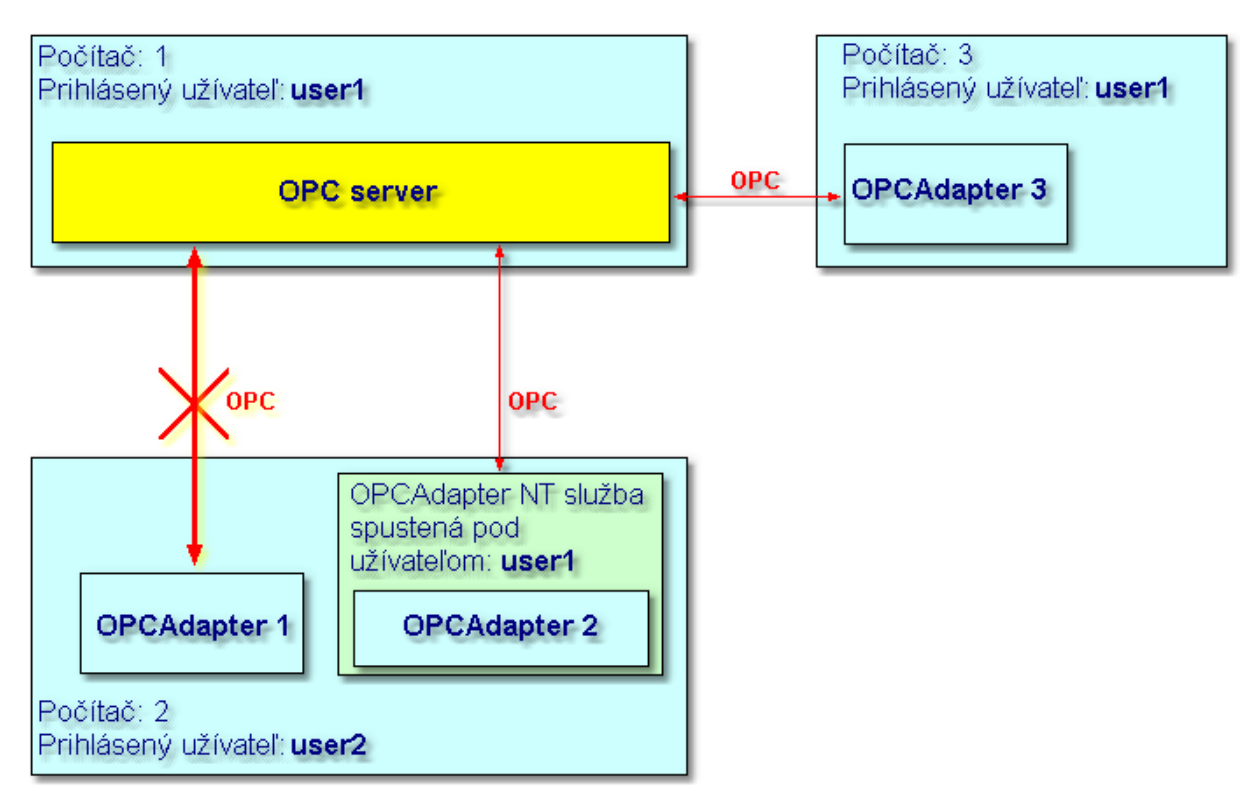

Obr. 4.: Prepojenie riadiacich a monitorovacích systémov v sieti viacerími užívate mi.

Odkazy na èlánky: OPCAdapter NT služba

## 1.2 Dobré dôvody preèo použi• OPCAdapter

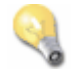

#### Koncentrácia kvality na dôležité veci

**OPCAdapter** je aplikácia, ktorá v sebe spája funkcionalitu OPC klienta a TCP/IP servera umož ujúca prepojenie rôznych riadiacich a monitorovacích systémov medzi rôznymi <u>sie• ovými doménami</u>, platformami ি, prípadne cez Internet 7.

Koncentrácia kvality bola zameraná hlavne na vytvorenie spo ahlivého a stabilného systému.

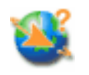

#### Konfigurácia systému je ve mi jednoduchá a znovu použite ná

Systém je konfigurovate ný jednoduchým, ale pritom komfortným konfigurátorom. Samotnú konfiguráciu je možné uložit vo forme <u>Extensible Markup Language (XML)</u> súboru. Vytvorenú konfiguráciu je možné tak opätovne použi, alebo modifikova.

**OPCAdapterSocketClient** 

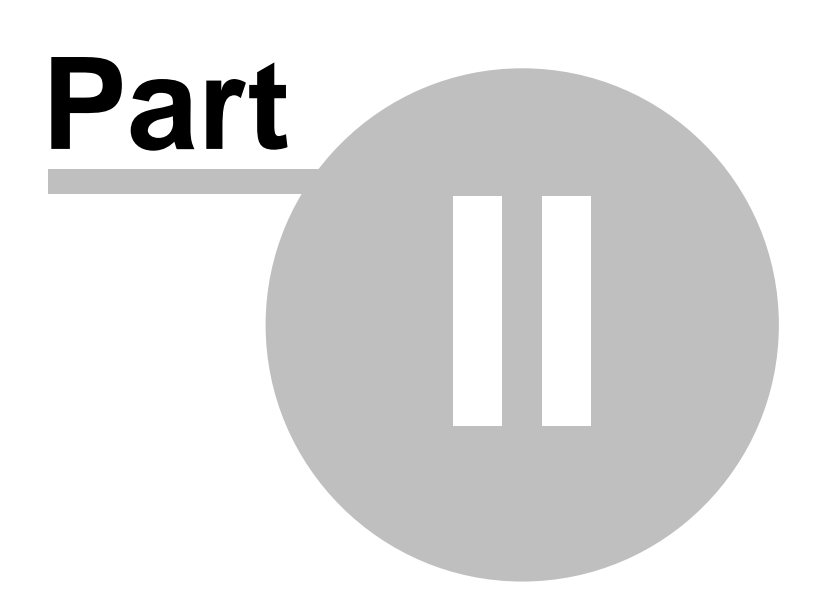

## 2 OPCAdapter

**OPCAdapter** je aplikácia, ktorá v sebe spája funkcionalitu OPC klienta a TCP/IP servera umož ujúca prepojenie rôznych riadiacich a monitorovacích systémov medzi rôznymi <u>sie• ovými doménami</u>, platformami</u>, prípadne cez <u>Internet</u>, Ako príklad je možné uvies aplikáciu napísanú v Jave, ktorá má spracováva údaje získané prostredníctvom OPC serverov a uklada ich do databázy.

| Ele View OPC Server OPC Gr                                           | ours OPC Item | Help           |                    | <u>X</u>                   |  |  |  |
|----------------------------------------------------------------------|---------------|----------------|--------------------|----------------------------|--|--|--|
|                                                                      |               |                |                    |                            |  |  |  |
| E G OPC Servers OPC Name Alias OPC Group Trend view - Random.Real8   |               |                |                    |                            |  |  |  |
| 🖻 🚋 OPC.Simulation                                                   | Random.Int4   | Random_Int4    | Group              | 16672.7                    |  |  |  |
| 🔤 Group                                                              | Random.Int1   | Random_Int1    | Group              | x                          |  |  |  |
|                                                                      | Random.Int2   | Random_Int2    | Group              | 1 I. B. & A. MAN           |  |  |  |
|                                                                      | Random.Real4  | Random_Real4   | Group              |                            |  |  |  |
|                                                                      | Random.Real8  | Random_Real8   | Group              | - HAUNANA TO AND A STATE   |  |  |  |
|                                                                      | Random.String | Random_String  | Group              | 0.0 14 11 10               |  |  |  |
|                                                                      |               |                |                    | Random.Real8               |  |  |  |
| × OPC Name Alias                                                     | OPC Group     | OPC Ser∨er     | OPC Value          | Quality Timestamp          |  |  |  |
| Random.Int4 Random_Int4                                              | Group (       | OPC.Simulation | 7615 (VT_I4)       | Good 2004-05-03 13:30:51   |  |  |  |
| Random.Int1 Random_Int1                                              | . Group (     | OPC.Simulation | 52 (VT_I2)         | Good 2004-05-03 13:30:51   |  |  |  |
| Random.Int2 Random_Int2                                              | Group (       | OPC.Simulation | 10348 (VT_I2)      | Good 2004-05-03 13:30:51   |  |  |  |
| Random.Real4 Random_Real                                             | l4 Group (    | OPC.Simulation | 5058,468 (VT_R4)   | Good 2004-05-03 13:30:51   |  |  |  |
| Random.Real8 Random_Real                                             | 18 Group (    | OPC.Simulation | 13314,31061898 (VT | R Good 2004-05-03 13:30:51 |  |  |  |
| Random.String Random_Strin                                           | ng Group (    | OPC.Simulation | solution (VT_BSTR) | Good 2004-05-03 13:30:51   |  |  |  |
| ð                                                                    |               |                |                    |                            |  |  |  |
| Ĩ <b>∢</b> [                                                         |               |                |                    |                            |  |  |  |
| 2                                                                    |               |                |                    |                            |  |  |  |
| 22738.0<br>0.0<br>Random.Int4                                        |               |                |                    |                            |  |  |  |
| Ready Socket communication: running State: all OPC servers connected |               |                |                    |                            |  |  |  |

Obr. 5.: OPCAdapter s užívate ským rozhraním, konfigurátor pre OPCAdapter NT služba.

#### Odkazy na èlánky:

Prepojenie riadiacich a monitorovacích systémov medzi doménami Prepojenie riadiacich a monitorovacích systémov medzi rôznymi jazykovými platformami Prepojenie riadiacich a monitorovacích systémov v sieti Internet Prepojenie riadiacich a monotorovacích systémov v sieti z viacerími užívate¾mi ®

OPCAdapter s užívate<sup>3</sup>/<sub>4</sub>ským rozhraním<sup>2</sup>

## 2.1 OPC klient kompatibilný s OPC Data Access 2.0

OPC adaptér je program, ktorý môže pristupova•, ako OPC DA klient, na rozlièné <u>OPC Data Access Servery</u> B. Rozhranie týchto serverov je aplikácii OPC adaptér sprístupnené cez **Automation Interface** (rozhranie).

#### **Automation Interface**

OPC adaptér využíva funkcionalitu vo¾ne šírite¾nej zaoba¾ujúcej DLL, pre prístup k OPC DA serverom na **lokálnom** alebo **vzdialenom** poèítaèi. Používaná automation DLL je vo¾ne distribuovaná organizáciou <u>OPC Foundation</u>. Obrázok dolu znázoròuje objektový model dostupný cez automation DLL.

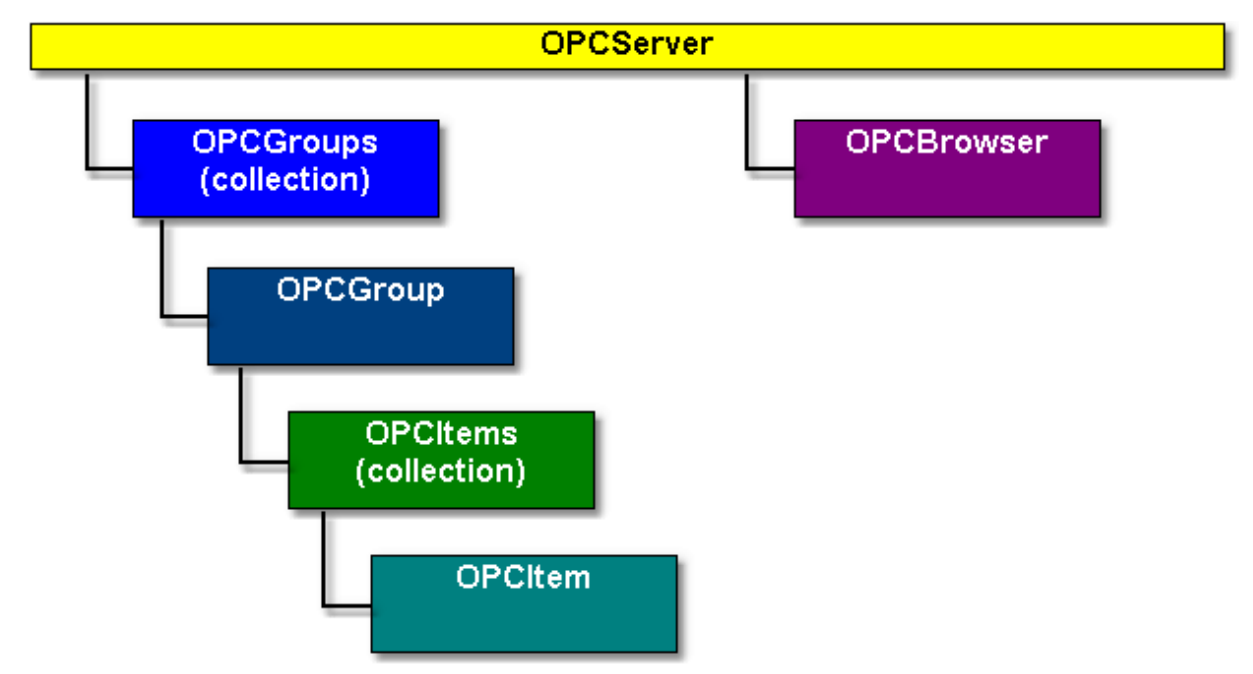

Obr. 6.: Objektový model dostupný cez automation DLL.

Odkazy na èlánky:

OPC špecifikácia OPC Data Access 2.0

#### 2.1.1 OPC špecifikácia

**OPC (OLE for Process Control)** je štandardný mechanizmus pre komunikáciu s viacerými dátovými zdrojmi. Je to otvorená a efektívna komunika ná architektúra založená na dátovom prístupe.

Základ OPC štandardu je postavený na technolgiách OLE/COM (DCOM). **OLE/COM (DCOM)** sú technológie pre výmenu dát medzi aplikáciami od firmy Microsoft.

OPC štandardy sú vo ne dosiahnute né technické špecifikácie, ktoré definujú sadu štandardných rozhraní pre rôzne oblasti aplikácií v automatiza nej technológií. Tieto rozhrania zvyšujú výkon a efektívnos výmeny dát medzi softvérovými komponentami od rôznych výrobcov.

#### Najviac používané OPC špecifikácie

| OPC Data Access            | Definuje rozhrania pre èítanie a zápis údajov v reálnom èase.                       |
|----------------------------|-------------------------------------------------------------------------------------|
| OPC Alarms and Events      | Definuje rozhrania pre monitorovanie udalostí.                                      |
| OPC Historical Data Access | Definuje rozhrania pre prístup k historickým údajom.                                |
| OPC Batch                  | Definuje rozhrania pre prístup k údajom, ktoré sú požadované pre batch spracovanie. |
| OPC Securiy                | Definuje rozhrania pre nastavenie a využitie bezpeènostných práv.                   |
| OPC and XML                | Integrácia OPC a XML pre vybudovanie aplikácií pre<br>Internet.                     |
| OPC Data eXchange (DX)     | Definuje komunikáciu medzi serverom a serverom.                                     |

OPC ako štandard bol zavedený organizáciou OPC Foundation.

### 2.1.2 OPC Data Access 2.0

#### **OPC Data Access špecifikácia**

Definuje rozhranie pre prístup k procesným údajom medzi klientskou a serverovskou aplikáciou. Data Access Server (OPC DA server) poskytuje jednému, alebo viacerým Data Access Client (OPC DA klient) plne transparentný prístup k ¾ubovolným dátovým zdrojom. Samozrejme je možné, aby jeden OPC DA klient mohol súèasne v jednom èase pristupova• na viacero OPC DA serverov.

#### Požadované rozhrania

Každý OPC DA server, ktorý vyhovuje špecifikácii OPC Data Access 2.0 musí ma• implementované nasledovné požadované rozhrania:

#### OPCServer

| IUnknown pc                     | ožadované |
|---------------------------------|-----------|
| IOPCServer pc                   | zadované  |
| IOPCCommon pc                   | ožadované |
| IConnectionPointContainer pc    | ožadované |
| IOPCItemProperties pc           | ožadované |
| IOPCServerPublicGroups vo       | lite¾né   |
| IOPCBrowseServerAddressSpace vo | lite¾né   |

#### OPCGroup

| IUnknown                  | požadované |
|---------------------------|------------|
| IOPCItemMgt               | požadované |
| IOPCGroupStateMgt         | požadované |
| IOPCPublicGroupStateMgt   | volite¾né  |
| IOPCSynclO                | požadované |
| IOPCAsynclO2              | požadované |
| IConnectionPointContainer | požadované |

## 2.2 TCP/IP soketový server

Jeho úlohou je poèúva•, na špecifikovanom **porte**, na klientské pripojenia. Keï sa klient pripojí, server vráti dáta, odošle ich spä• na klienta a uzavrie spojenie.

#### Port

Port je ur ený jednozna ným umiestnením, do ktorého môže aplikácia **OPCAdapter** vysiela správy a zárove môže z tohto umiestenia správy prijíma .

#### Odkazy na èlánky:

Komunikácia TCP/IP klient-server bez využitia technológií COM, DCOM 15

## 2.3 Komunikácia cez rozhrania OPC, COM, DCOM, TCP/IP

#### Jednoduchá komunika ná schéma

Špecifikuje na jednej strane použitý komunikaèný štandard medzi <u>OPC serverom a OPCAdapterom a</u> a na druhej strane komunikaèný štandard medzi <u>OPCAdapterom a OPCAdapter-klientom</u> .

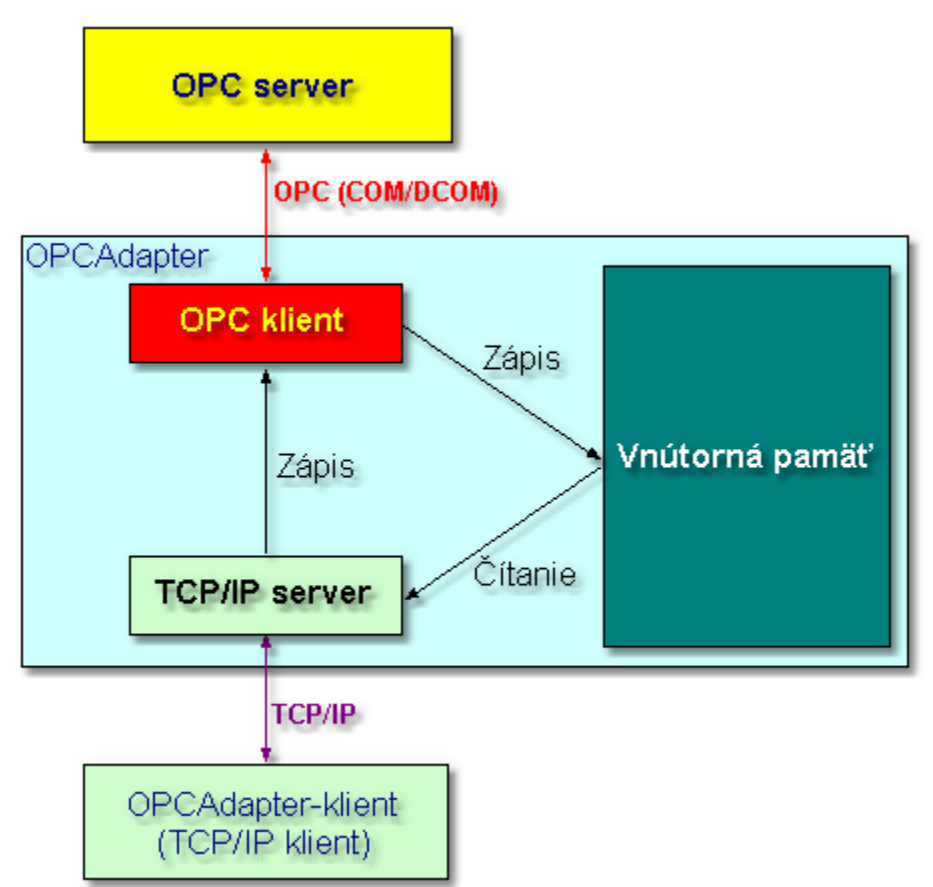

Obr. 7.: Jednoduchá komunika ná schéma.

#### Funkcionalita v komunika nej schéme OPCServer

ubovolný OPC DA server, ktorý je plne kompatibilný s štandardom OPC Data Access 2.0 [13].

#### **OPCAdapter**

Jeho funkcionalitu môžeme rozdeli do dvoch základných modulov:

• OPC DA klient 12,

• TCP/IP server 13.

Vo svojej vnútornej pamäti uchováva aktuálne hodnoty všetkých monitorovaných OPC premenných.

#### **OPCAdapter-klient**

Aplikácia, ktorá komunikuje prostredníctvom protokolu TCP/IP s programom OPCAdapter.

#### Odkazy na èlánky:

```
Komunikácia OPC klient-server .... 15
Komunikácia TCP/IP klient-server .... 15
```

#### 2.3.1 Komunikácia OPC klient-server s využitím tecnológií COM, DCOM

**Ole for Process Control (OPC)** je teraz vo všeobecnosti akceptovaný ako jeden z najviac populárnych priemyselných štandardov medzi užívate mi a tiež medzi vývojovými pracovníkmi.

OPC je štandardné rozhranie, pre prístup k aplikáciám z automatiza nej oblasti na platforme Windows. V sú asnosti je tento štandard založený na **Distributed Component Object Model** (**DCOM**), o je technológia od firmy Microsoft pre implementáciu distribuovaných systémov.

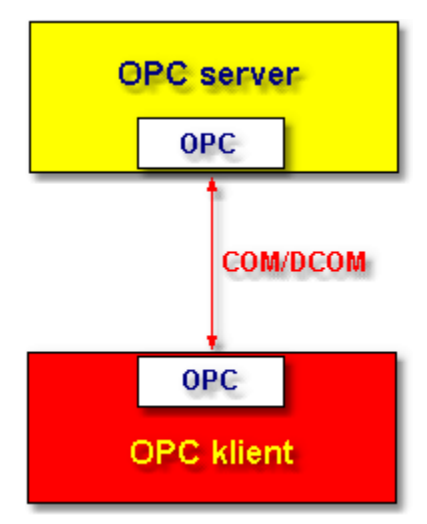

Obr. 8.: Komunikácia OPC klient-server s využitím technológií COM, DCOM.

#### 2.3.2 Komunikácia TCP/IP klient-server bez využitia technológií COM, DCOM

**Transmission Control Protocol/Internet Protpcol (TCP/IP)** je štandardizovaný priemyselný komunikaèný protokol, ktorý definuje metódy pre zaobalenie dát do paketov pre prenos medzi zariadeniami v heterogénnej sieti. Je to štandard pre prenos údajov medzi viacerými sie• ami, zahroujúc Internet.

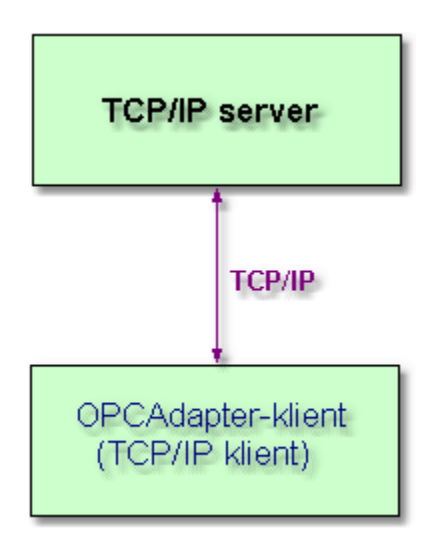

Obr. 9.: Komunikácia TCP/IP klient-server bez využitia technológií COM, DCOM.

Odkazy na èlánky: <u>TCP/IP soketový server</u>

## 2.4 Špeciálny komunikaèný protokol

Vzajomná komunikácia medzi aplikáciou **OPCAdapter** a inými aplikáciami, ktoré môžu by implementované v ubovolnom programovaciom jazyku (napr.: Java, C++, Delphi...), je realizovaná protokolom TCP/IP

Aplika nú vrstvu protokolu TCP/IP tvorí **špeciálny protokol** vývinutý pre aplikáciu **OPCAdapter**, ktorý detailne popisuje implementované operácie(metódy):

- Operácia èítanie 17,
- Operácia zápis 18.

Implementované operácie sú vždy vykonávané v dvoch krokoch:

- 1. požiadavka na vykonanie operácie,
- 2. odpove na požiadavku.

Obrázok dolu znázor uje jednoduchú schemu vykonania operácie:

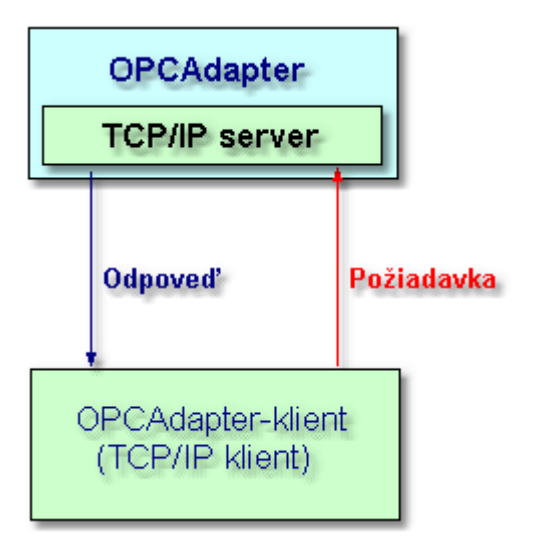

Obr. 10.: Jednoduchá schéma vykonania operácie.

```
Odkazy na èlánky:

<u>Operácia èítanie</u> 17

<u>Operácia zápis</u> 18

<u>Podporované dátové typy OPC premenných</u> 20
```

#### 2.4.1 Operácia èítanie

**OPCAdapter** po prijatí požiadavky na **operáciu èítanie**, vráti klientskej aplikácii kompletný zoznam všetkých OPC premenných, ktoré uchováva vo svojej <u>vnútornej pamäti</u>

Obrázok dolu znázor uje jednoduchú schemu vykonania operácie ítanie:

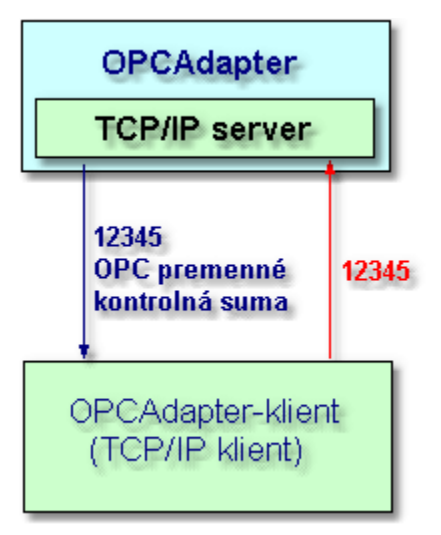

Obr. 11.: Jednoduchá schéma vykonania operácie ítanie.

# Protokol - operácia ítaniePožiadavka ( ubovolná klientská aplikácia)1,2,3,4,5hlavi ka požiadavky (5 bajtov)

| Odpoveï (OPCAdapter) |                                                                                                    |
|----------------------|----------------------------------------------------------------------------------------------------|
| 1,2,3,4,5            | hlavièka odpovede (5 bajtov)                                                                                                    |
| parita2              | pocet bajtov vratane parita1 (4 bajty)                                                                                                    |
| 250                  | zaèiatok ramca premennej (1 bajt)                                                                                                    |
| meno premennej       | ASCII znaky názvu premmennej, alebo aj AliasName                                                                                                    |
| 251                  | koniec názvu premennej (1 bajt)                                                                                                    |
| timestamp            | èasová znaèka poslednej zmeny premennej, datum+èas (8 bajtov)                                                                                                    |
| 252                  | koniec timestamp (1 bajt)                                                                                                    |
| kvalita              | kvalita zosnímanej premennej (1 bajt)                                                                                                    |
| 253                  | koniec kvality (1 bajt)                                                                                                    |
| kod typu             | kod typu (1 bajt):<br>1 - integer 2 bajty<br>2 - long 4 bajty<br>3 - real 4 bajty<br>4 - double 8 bajtov<br>5 - string<br>6 - boolean (0 - false, FF - true)<br>7 - date 8 bajtov<br>8 - unsigned integer - 2 bajty<br>9 - unsigned integer - 1 bajt |
| 254                  | koniec kod typu (1 bajt)                                                                                                    |
| hodnota              | hodnota premennej (pocet bajtov podla kodu typu, ak<br>kod typu=5 tak koniec stringu je potrebne testovat na<br>ASCII znak 250 alebo 255)                                                                                                    |
| 250 alebo 255        | zaciatok novej premennej, alebo parita1 (1bajt):<br>250 - potom ide dalsia premenna<br>255 - potom ide parita1                                                                                                    |
| parita1              | pocet premennych (2 bajty, nizsi bajt je prvy - LH)                                                                                                    |

#### Odkazy na èlánky:

<u>Špeciálny komunikaèný protokol</u> <u>Komunikácia TCP/IP klient-server bez využitia technológií COM, DCOM</u> <u>Operácia zápis</u>

## 2.4.2 Operácia zápis

**OPCAdapter** po prijatí požiadavky na **operáciu zápis** novej hodnoty pre jednu definovanú OPC premennú, vráti klientskej aplikácii odpoveï o tom èi zápis hodnota premennej prebehol úspešne.

Obrázok dolu znázor uje jednoduchú schemu vykonania operácie zápis:

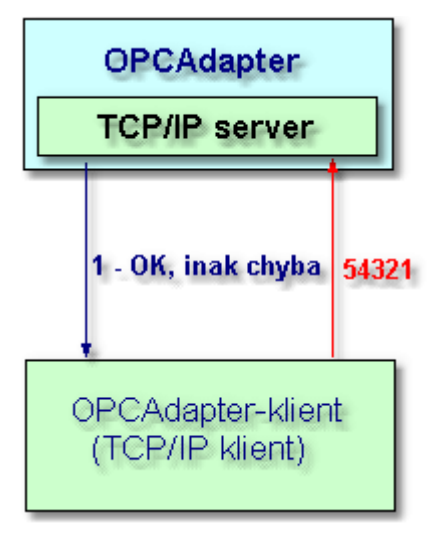

Obr. 12.: Jednoduchá schéma vykonania operácie zápis.

| е                              |  |  |  |  |
|--------------------------------|--|--|--|--|
|                                |  |  |  |  |
|                                |  |  |  |  |
|                                |  |  |  |  |
|                                |  |  |  |  |
|                                |  |  |  |  |
|                                |  |  |  |  |
|                                |  |  |  |  |
|                                |  |  |  |  |
|                                |  |  |  |  |
|                                |  |  |  |  |
|                                |  |  |  |  |
| k<br>a                         |  |  |  |  |
|                                |  |  |  |  |
|                                |  |  |  |  |
|                                |  |  |  |  |
|                                |  |  |  |  |
|                                |  |  |  |  |
|                                |  |  |  |  |
|                                |  |  |  |  |
|                                |  |  |  |  |
|                                |  |  |  |  |
| Specialny komunikaeny protokol |  |  |  |  |
|                                |  |  |  |  |
| Heel                           |  |  |  |  |

## 2.4.3 Podporované dátové typy OPC premenných

#### Podporované dátové typy OPC premenných

| integer          | 2 bajty                           |
|------------------|-----------------------------------|
| long             | 4 bajty                           |
| real             | 4 bajty                           |
| double           | 8 bajtov                          |
| string           | nedefinovaná, vyplýva z protokolu |
| boolean          | 1 bajt:                           |
|                  | 00 - false,                       |
|                  | FF - true.                        |
| date             | 8 bajtov                          |
| unsigned integer | 2 bajty                           |
| unsigned integer | 1 bajt                            |

V blízkej budúcnosti bude tento zoznam rozšírený aj o alšie datové typy, ako je napríklad datový typ **pole (array)**.

#### Odkazy na èlánky:

<u>Špeciálny komunikaèný protokol</u> <u>Operácia èítanie</u> <u>Operácia zápis</u> 18

## 2.5 Štruktúra konfiguraèného súboru

Systém je konfigurovate ný jednoduchým, ale pritom komfortným <u>konfigurátorom</u> 2. Samotnú konfiguráciu je možné uložit vo forme <u>Extensible Markup Language (XML)</u> 2. Samotnú konfiguráciu je možné tak opätovne použi , alebo modifikova . Obrázok dolu znázorouje štruktúru konfiguraèného súboru.

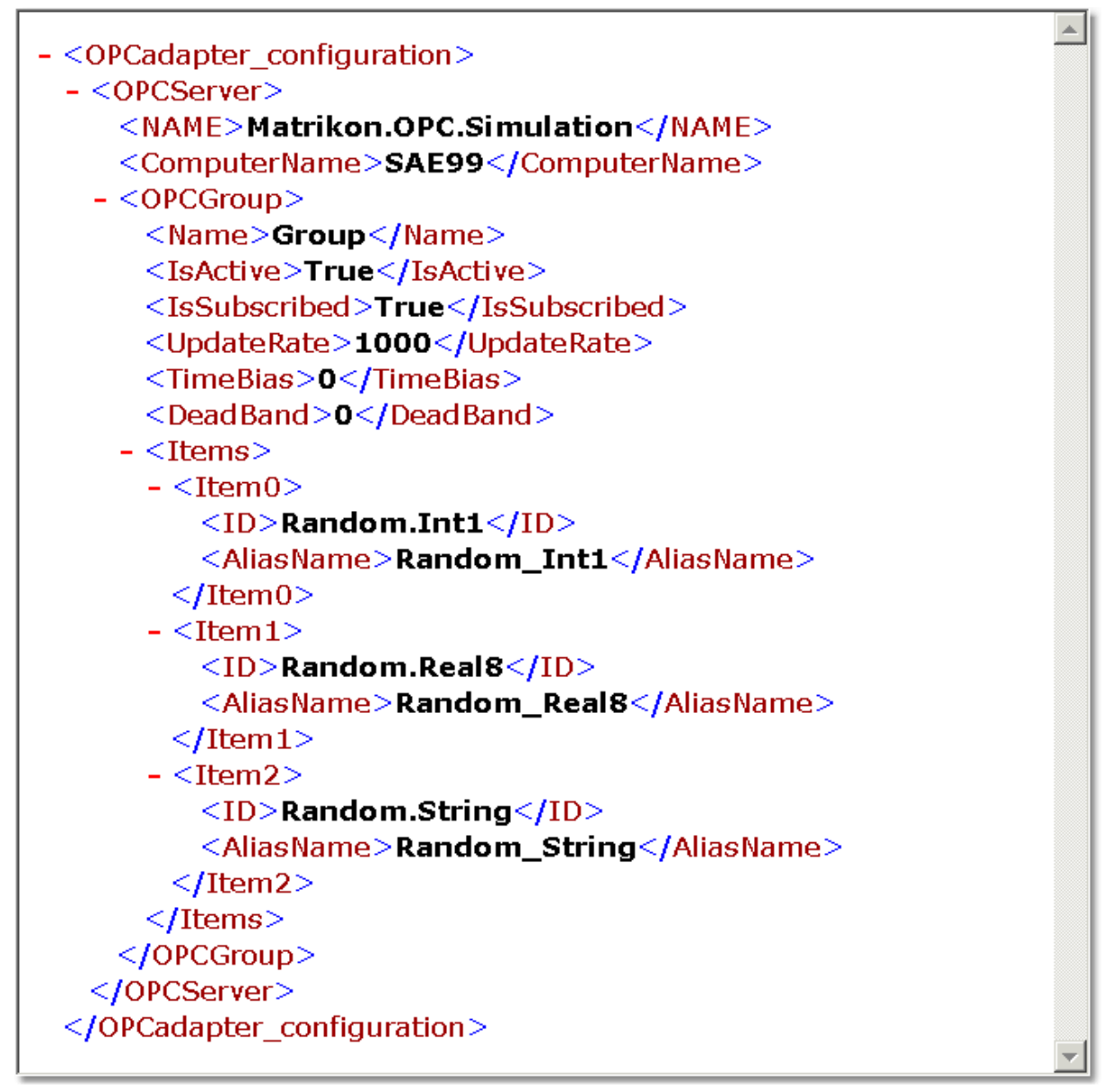

Obr. 13.: Štruktúra konfigura ného súboru (príklad konfigura ného súboru).

#### Rozbor konfigura ného súboru

#### **OPCServer**

OPC server na ktorý sa aplikácia OPCAdapter bude pripája je presne špecifikovaný:

- názvom OPC servera, Prog ID (NAME=Matrikon.OPC.Simulation),
- názvom po íta a (ComputerName=SAE99).

#### OPCGroup

V hierarchii pod OPC serverom je definovaná jedna OPC group(OPC skupina), ktorá má nasledovné vlastnosti:

- názov (Name=Grupe),
- príznak, i je OPC skupina aktívna (IsActive=TRUE)
- informáciu o tom, i OPC klient má by notifikovaný OPC serverom (IsSubscribed=TRUE),
- obnovovaciu frekvenciu (UpdateRate=1000),

• ...

Pod OPC skupinou sa nachádza kolekcia OPC items (OPC položiek).

#### **OPCItems**

Kolekcia pod ktorou sú definované OPC item (OPC položky).

#### **OPCItem**

Definícia jednej OPC premennej, ktorú chceme monitorova . Má nasledovné vlastnosti:

- meno OPC premennej (ID=Random.Int1),
- skrátený tvar mena OPC premennej (AliasName=Random\_Int1).

AliasName je skrátený tvar mena OPC premennej, ktorý sa používa na identifikovanie OPC premennej v <u>špeciálnom komunikaènom protokole</u>

#### Odkazy na èlánky:

 OPC klient kompatibilný s OPC Data Access 2.0

 Špeciálny komunikaèný protokol

 Operácia èítanie

 Operácia zápis

 18

## 2.6 OPCAdapter s užívate<sup>3</sup>/<sub>4</sub>ským rozhraním

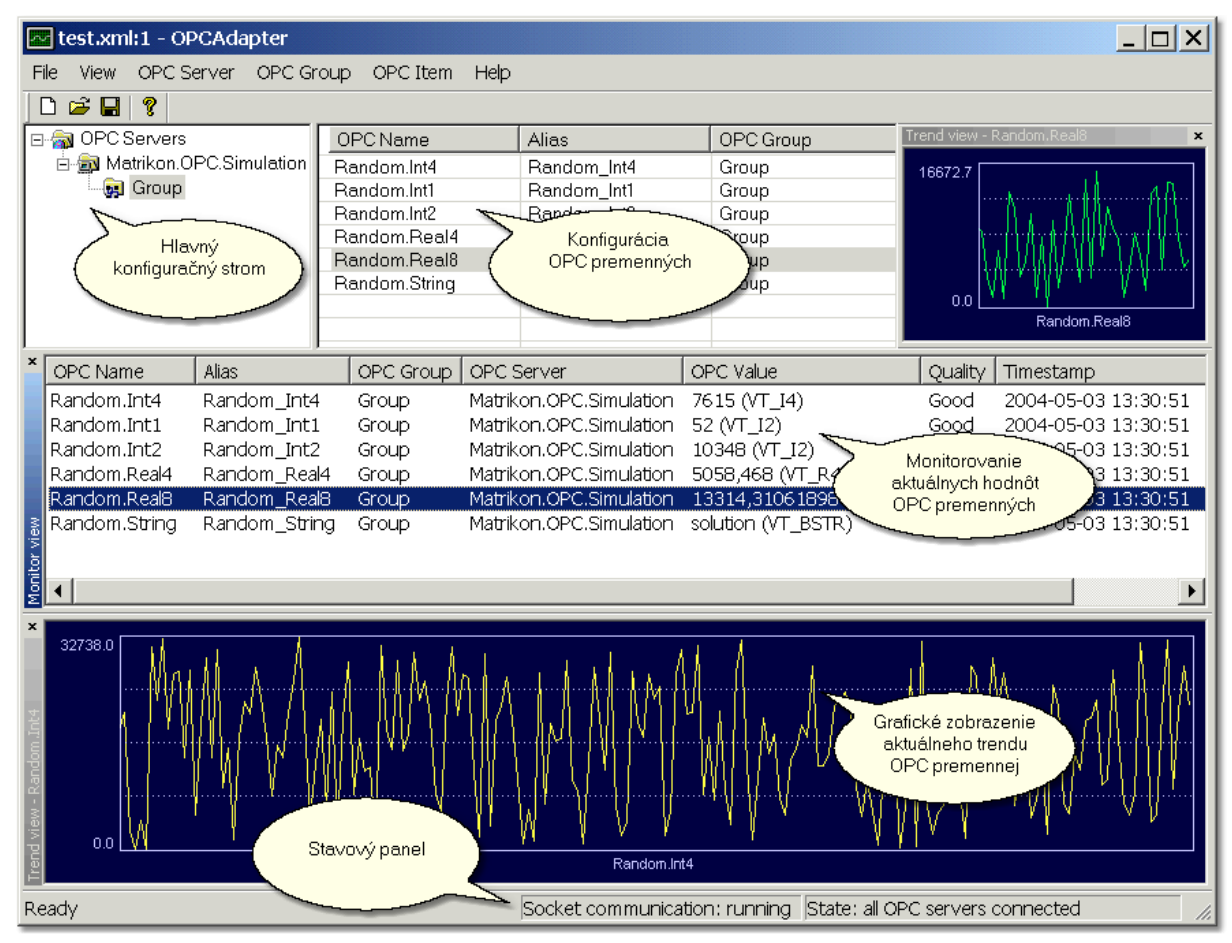

Obr. 14.: OPCAdapter s užívate ským rozhraním, konfigurátor pre OPCAdapter NT služba (detail).

Užívate ské rozhranie aplikácie OPCAdapter je rozdelené do nasledujúcich astí:

- konfigurácia OPC premenných 27,
- monitorovanie aktuálnych hodnôt OPC premenných 29,
- grafické zobrazenie aktuálneho trendu OPC premennei [31],
- <u>stavový panel</u> 33.

#### Odkazy na èlánky:

OPCAdapterHlavný konfiguraKonfigurácia OPC položiek27Monitorovanie aktuálnych hodnôt OPC položiek29Grafické zobrazenie aktuálneho trendu OPC premennej31Stavový panel

#### 2.6.1 Hlavný konfiguraèný strom

Zobrazuje konfigura ný projekt vo forme stromu. Na najvyššej úrovni, v koreni stromu sa nachádza kolekcia **OPCServers**. Do tejto kolekcie patria všetky vybrané OPC servery (napr.: SAEAutomation.OpcGatewayDA.2, SAESTAHL.EPTTcpipDA2, Matrikon.OPC.Simulation, ...). Pod každým OPC serverom môže by definovaných viacero **OPC skupín**, ktoré presne ur ujú pre OPC server snímaciu a obnovovaciu frekvenciu.

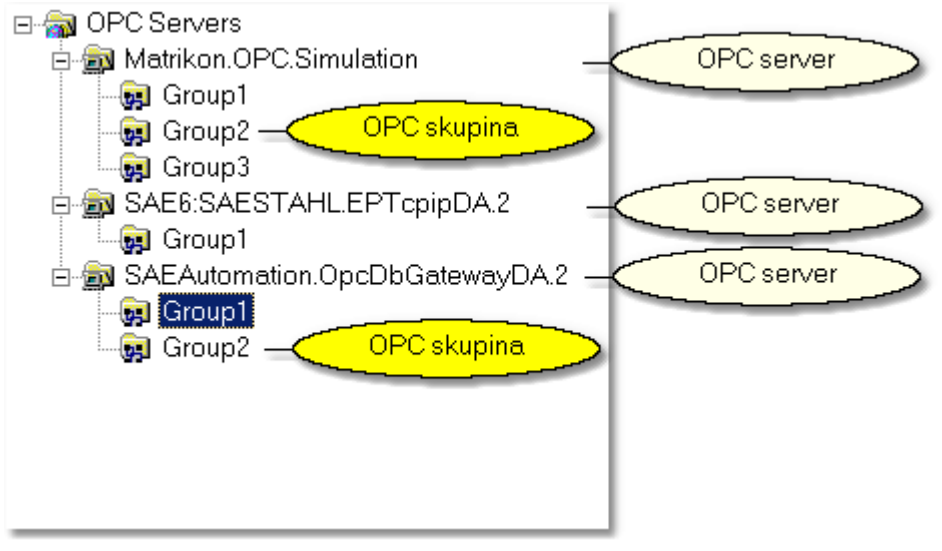

Obr. 15.: Hlavný konfigura ný strom.

Každá úrove danej stromovej štruktúry má vlastné kontextové menu 24.

#### Odkazy na èlánky: <u>OPCAdapter s užívate¾ským rozhraním</u><sup>22</sup> <u>Hlavný konfiguraèný strom, kontextové menu</u><sup>24</sup>

#### 2.6.1.1 Hlavný konfiguraèný strom, kontextové menu

#### Kontextové menu pre kolekciu OPC serverov

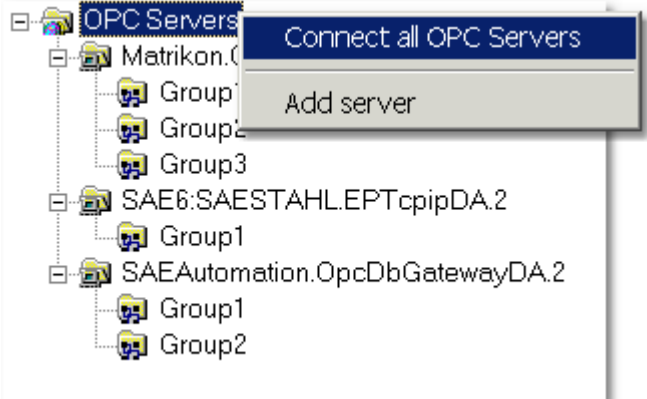

Obr. 16.: Kontextové menu pre kolekciu OPC serverov.

#### **Connect all OPC Servers**

Po vybratí tejto položky sa **OPCAdapter** pokúsi pripoji na všetky OPC servery, ktoré sa nachádzajú v kolekcii **OPC Servers**.

#### Add server

Pridanie nového OPC servera do kolekcie OPC Servers.

#### Kontextové menu pre OPC server

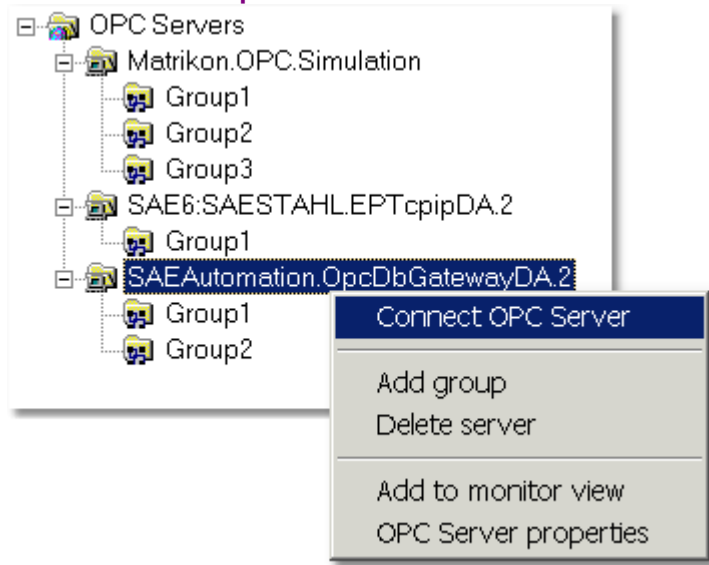

Obr. 17.: Kontextové menu pre OPC server.

#### **Connect OPC Server**

Po vybratí tejto položky sa **OPCAdapter** pokúsi pripoji na jeden vybraný OPC server (napr.: SAEAutomation.OpcDbGatewayDA.2).

#### Add group

Pridá novú OPC skupinu pre vybraný OPC server.

#### **Delete server**

Odstráni vybraný OPC server z konfigurácie.

#### Add to monitor view

Vloží všetky, pre vybraný OPC server, príslušné OPC premenné do hlavného monitorovacieho okna.

#### **OPC Server properties**

Zobrazí dialóg pre nastavenie vlastností OPC servera.

#### Kontextové menu pre OPC skupinu

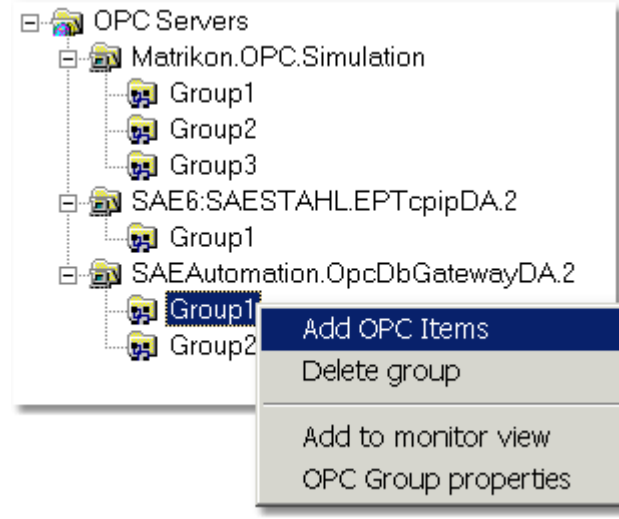

Obr. 18.: Kontextové menu pre kolekciu OPC serverov.

#### Add OPC Items

Pridá nové OPC položky(premenné) do OPC skupiny.

#### Delete group

Odstráni vybranú OPC skupinu z konfigurácie.

#### Add to monitor view

Vloží všetky, pre vybraný OPC server, príslušné OPC premenné do hlavného monitorovacieho okna.

#### **OPC Group properties**

Zobrazí dialóg pre nastavenie vlastností OPC skupiny.

#### Odkazy na èlánky:

OPCAdapter s užívate¾ským rozhraním 22 Hlavný konfiguraèný strom 23 2.6.1.1.1 Kontextové menu pre kolekciu OPC serverov

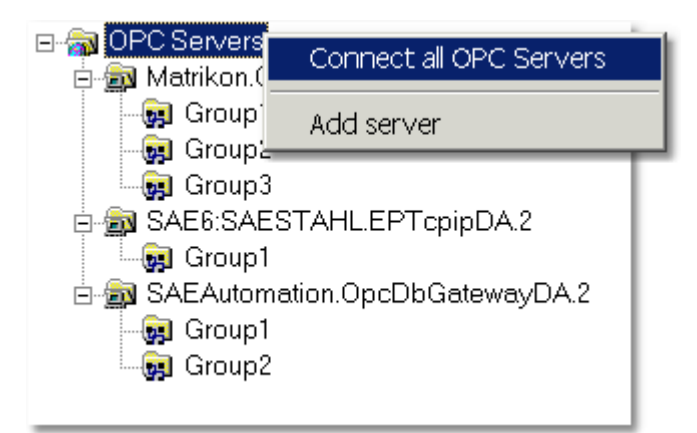

Obr. 16.: Kontextové menu pre kolekciu OPC serverov.

#### **Connect all OPC Servers**

Po vybratí tejto položky sa **OPCAdapter** pokúsi pripoji na všetky OPC servery, ktoré sa nachádzajú v kolekcii **OPC Servers**.

#### Add server

Pridanie nového OPC servera do kolekcie OPC Servers.

#### 2.6.1.1.2 Kontextové menu pre OPC server

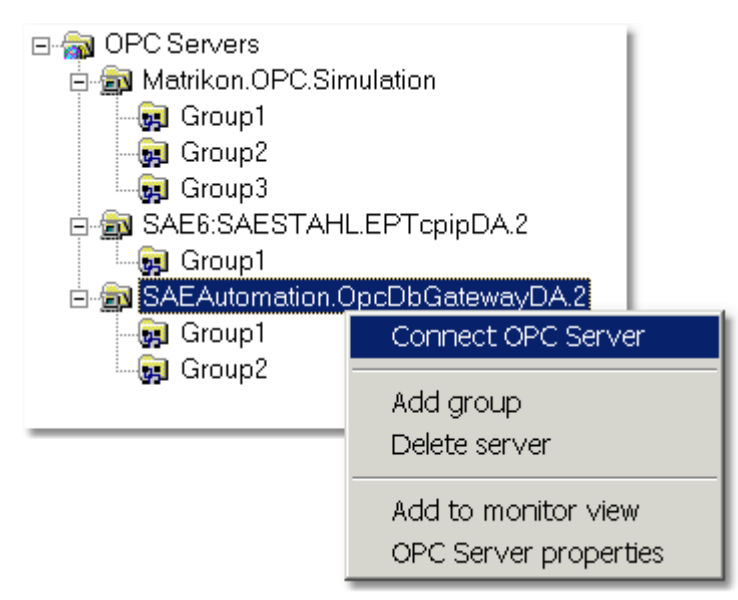

Obr. 17.: Kontextové menu pre OPC server.

#### **Connect OPC Server**

Po vybratí tejto položky sa **OPCAdapter** pokúsi pripoji na jeden vybraný OPC server (napr.: SAEAutomation.OpcDbGatewayDA.2).

#### Add group

Pridá novú OPC skupinu pre vybraný OPC server.

#### **Delete server**

Odstráni vybraný OPC server z konfigurácie.

#### Add to monitor view

Vloží všetky, pre vybraný OPC server, príslušné OPC premenné do hlavného monitorovacieho okna.

#### **OPC Server properties**

Zobrazí dialóg pre nastavenie vlastností OPC servera.

2.6.1.1.3 Kontextové menu pre OPC skupinu

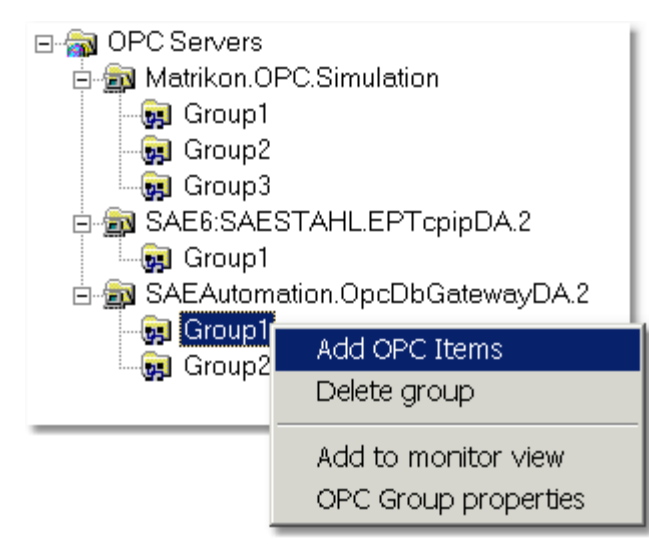

Obr. 18.: Kontextové menu pre kolekciu OPC serverov.

#### Add OPC Items

Pridá nové OPC položky(premenné) do OPC skupiny.

#### Delete group

Odstráni vybranú OPC skupinu z konfigurácie.

#### Add to monitor view

Vloží všetky, pre vybraný OPC server, príslušné OPC premenné do hlavného monitorovacieho okna.

#### **OPC Group properties**

Zobrazí dialóg pre nastavenie vlastností OPC skupiny.

#### 2.6.2 Konfigurácia OPC položiek

Obrázok dolu zobrazuje zoznam **OPC položiek**, ktoré patria pod jednu **OPC skupinu** (napr.:Group1). Konfigurácia OPC položiek je podporovaná kontextovým menu a klávesovými skratkami<sup>[28]</sup>.

| OPC Name                                   | Alias                                           | OPC Group                              |
|--------------------------------------------|-------------------------------------------------|----------------------------------------|
| System Názov OPC<br>System Položky položky | S1<br>S2<br>S3<br>Skrátený názov<br>OPC položky | Group1 Príslušná OPC<br>Group1 Skupina |
| System.ActualAlarmName                     | S4                                              | Group1                                 |
| System.ActualAlarmStatus                   | S5                                              | Group1                                 |
| System.AlarmDelete                         | S6                                              | Group1                                 |
| System.AlarmLanguage                       | S7                                              | Group1                                 |
| System.AlarmStatusOperator                 | S9                                              | Group1                                 |
| System.AlarmStatusTable                    | S10                                             | Group1                                 |
| System.AsyncQueueSize                      | S11                                             | Group1                                 |
| System.GeneratedReportsTable               | S13                                             | Group1 💌                               |

Obr. 19.: Konfigurácia OPC položiek.

#### OPC Name // Názov OPC položky

Definuje celú prístupovú cestu na OPC položku.

#### Alias // Skrátený názov OPC položky

Definuje skrátený názov pre OPC položku.

- Ak OPCAdapter má pracova iba ako OPC klient potom nie je potrebné definova túto položku.
- Alias je ale nutné definova
   ak OPCAdapter bude plni
   aj funkciu <u>TCP/IP servera</u>
   V tomto prípade slúži Alias ako jednozna
   éný identifikátor pre OPC položku.

Po kliknutí myškou, alebo po stlačení klávesy F2 je možné Alias modifikova• priamo v zozname OPC položiek.

S4

Obr. 20.: Modifikovanie Alias priamo v zozname OPC položiek.

**OPC Group** // Príslušná OPC skupina Definuje OPC skupinu do ktorej patria OPC položky.

#### Odkazy na èlánky:

OPCAdapter s užívate<sup>3</sup>/<sub>4</sub>ským rozhraním<sup>22</sup> Konfigurácia OPC položiek, kontextové menu<sup>28</sup> Komunikácia cez rozhrania OPC, COM, DCOM, TCP/IP<sup>14</sup> Komunikácia TCP/IP klient-server bez využitia technológií COM, DCOM<sup>15</sup>

#### 2.6.2.1 Konfigurácia OPC položiek, kontextové menu a klávesové skratky

#### Kontextové menu

| OPC Name                     | Alias |                    | OPC Group |
|------------------------------|-------|--------------------|-----------|
| System.ActualAlarmAck        | S1    |                    | Group1    |
| System.ActualAlarmCommentary | / S2  |                    | Group1    |
| System.ActualAlarmIndex      | S3    |                    | Group1    |
| System.ActualAlarmName       | S4    |                    |           |
| System.ActualAlarmStatus     | S5    | Add OPC Items      | 1         |
| System.AlarmDelete           | S6    | Delete OPC Items   | 1         |
| System.AlarmLanguage         | S7    |                    | 1         |
| System.AlarmStatusOperator   | S9    | Add to monitor vie | 3W 1      |
| System.AlarmStatusTable      | S10   | OPC Item properti  | es 1      |
| System.AsyncQueueSize        | S11   |                    | 1         |
| System.GeneratedReportsTable | S13   | Trend view         | 1 💌       |

Obr. 21.: Konfigurácia OPC položiek, kontextové menu.

#### Add OPC Items

Pridanie nových OPC položiek do OPC skupiny.

#### **Delete OPC Items**

Odstránenie ozna ených OPC položiek z konfigurácie.

#### Add to monitor view

Pridá ozna ené OPC položky do hlavného monitorovacieho okna.

#### **OPC** Item properties

Zobrazí dialóg pre nastavenie vlastností OPC položky.

#### **Trend view**

Zobrazí dialóg pre zobrazenie aktuálneho trendu OPC položky.

#### Klávesové skratky

| oložku |
|--------|
|        |
|        |

#### Odkazy na èlánky:

Konfigurácia OPC položiek

#### 2.6.3 Monitorovanie aktuálnych hodnôt OPC položiek

Obrázok dolu zobrazuje aktuálne hodnoty vybraných **OPC položiek**. V monitorovaciom okne je možné sledova, sú asne **OPC položky** viacerých **OPC serverov** prípadne **OPC skupín**. Konfigurácia OPC položiek je podporovaná <u>kontextovým menu a klávesovými skratkami</u> 30.

| ×     | OPC Name                | Alias         | OPC Group | OPC Server              | OPC Value     | Quality | Timestamp |
|-------|-------------------------|---------------|-----------|-------------------------|---------------|---------|-----------|
|       | Random.Int1             | Random_Int1   | Group     | Matrikon.OPC.Simulation | 28517 (VT_R8) | Good    | 2004-05   |
|       | Random.Int2             | Random_Int2   | Group     | Matrikon.OPC.Simulation | 8488 (VT_R8)  | Good    | 2004-05   |
|       | Random.Int4             | Random_Int4   | Group     | Matrikon.OPC.Simulation | 25068 (VT_R8) | Good    | 2004-05   |
|       | Random.Real4            | Random_Real4  | Group     | Matrikon.OPC.Simulation | 13861 (VT_R8) | Good    | 2004-05   |
|       | Random.Real8            | Random_Real8  | Group     | Matrikon.OPC.Simulation | 27613 (VT_R8) | Good    | 2004-05   |
|       | Random.String           | Random_String | Group     | Matrikon.OPC.Simulation | 4544 (VT_R8)  | Good    | 2004-05   |
|       | System.PlcCycle         | S1            | Group2    | SAEAutomation.OpcD      | 10 (VT_I4)    | Good    | 2004-05   |
|       | System.PlcPeriod        | S2            | Group2    | SAEAutomation.OpcD      | 1000 (VT_I4)  | Good    | 2004-05   |
| ş     | System.PlcPeriodCounter | S3            | Group2    | SAEAutomation.OpcD      | 242 (VT_I4)   | Good    | 2004-05   |
| r vie | System.PlcStatus        | S4            | Group2    | SAEAutomation.OpcD      | 1 (VT_I2)     | Good    | 2004-05   |
| Ē     | System.SyncQueueSize    | S5            | Group2    | SAEAutomation.OpcD      | 0 (VT_I2)     | Good    | 2004-05   |
| μÖ    | System.AsyncQueueSize   | S6            | Group2    | SAEAutomation.OpcD      | 0 (VT_I2)     | Good    | 2004-05   |

Obr. 22.: Monitorovanie aktuálnych hodnôt OPC položiek.

**OPC Name** // Názov OPC položky Definuje celú prístupovú cestu na OPC položku.

Alias // Skrátený názov OPC položky Definuje skrátený názov pre OPC položku.

**OPC Group** // Príslušná OPC skupina Definuje OPC skupinu do ktorej patria OPC položky.

**OPC Server** // Príslušný OPC server Definuje OPC server pod ktorý patria OPC položky.

**OPC Value** // Aktuálna hodnota OPC položky Aktuálna hodnota OPC položky.

**Quality** // Kvalita OPC položky Kvalita OPC položky.

**Timestamp** // asová zna ka poslednej zmeny OPC položky Èasová znaèka poslednej zmeny OPC položky.

#### Odkazy na èlánky:

OPCAdapter s užívate<sup>3</sup>/<sub>4</sub>ským rozhraním<sup>22</sup> Monitorovanie aktuálnych hodnôt OPC položiek, kontextové menu a klávesové skratky<sup>30</sup>

#### 2.6.3.1 Monitorovanie aktuálnych hodnôt OPC položiek, kontextové menu a klávesové skratky

#### Kontextové menu

| ×      | OPC Name                                 | Alias                      | OPC Group      | OPC Server                             |              | OPC Value                     | Quality      | Timestamp |
|--------|------------------------------------------|----------------------------|----------------|----------------------------------------|--------------|-------------------------------|--------------|-----------|
|        | Random.Int1                              | Random_Int1                | Group          | Matrikon.OPC.Simu                      | lation       | 28517 (VT_R8)                 | Good         | 2004-05   |
|        | Random.Int2<br>Random.Int4               | Random_Int2<br>Random Int4 | Group<br>Group | Matrikon.OPC.Simu<br>Matrikon.OPC.Simu | llation      | 8488 (VI_R8)<br>25068 (VT_R8) | Good<br>Good | 2004-05   |
|        | Random.Real4                             | Random_Real4               | Gra Monitz     | n OPC Items                            | ilation      | 13861 (VT_R8)                 | Good         | 2004-05   |
|        | Random.Real8                             | Random_Real8               | Gro            | or OPC Items                           | lation       | 27613 (VT_R8)                 | Good         | 2004-05   |
|        | System.PlcCycle                          | S1                         | Gra Sync       | write                                  | iauori<br>cD | 4544 (VT_R6)<br>10 (VT_I4)    | Good         | 2004-05   |
|        | System.PlcPeriod                         | S2                         | Gra Synci      | read                                   | cD           | 1000 (VT_I4)                  | Good         | 2004-05   |
| iew    | System.PlcPeriodCounter                  | S3                         | Gra Delete     | e selected items                       | CD           | 242 (VT_I4)                   | Good         | 2004-05   |
| itor < | System.PicStatus<br>System.SyncOueueSize | 54<br>S5                   | Gra Delete     | e all items                            | CD           | I (VI_12)<br>O (VT_12)        | Good         | 2004-05   |
| Б      | System.AsyncQueueSize                    | S6                         | Group2         | SAEAutomation.Op                       | cD           | 0 (VT_12)                     | Good         | 2004-05   |

Obr. 23.: Monitorovanie aktuálnych hodnôt OPC položiek, kontextové menu.

**Monitor OPC Items** // Monitorovanie OPC položiek Spustí alebo zastaví monitorovanie OPC položiek.

Sync write // synchrónny zápis Umožní užívate ovi zmeni hodnotu OPC položky.

**Sync read** // synchrónne ítanie Umožní užívate ovi vyvola vy ítanie aktuálnej hodnoty OPC položky.

#### **Delete selected items**

Oznaèené OPC položky odstráni z monitorovacieho okna.

#### **Delete all items**

Z monitorovacieho okna odstráni všetky OPC položky.

#### Klávesové skratky

Ctrl+AOzna í všetky OPC položkyDelOdstráni ozna ené OPC položky z monitorovacieho okna

#### Odkazy na èlánky:

Monitorovanie aktuálnych hodnôt OPC položiek 29

#### 2.6.4 Grafické zobrazenie aktuálneho trendu OPC premennej

Obrázok dolu zobrazuje graf aktuálneho trendu jednej OPC položky. Vizuálne vlastnosti grafického zobrazenia aktuálneho trendu je možné nastavi v konfiguraènom dialógu 32.

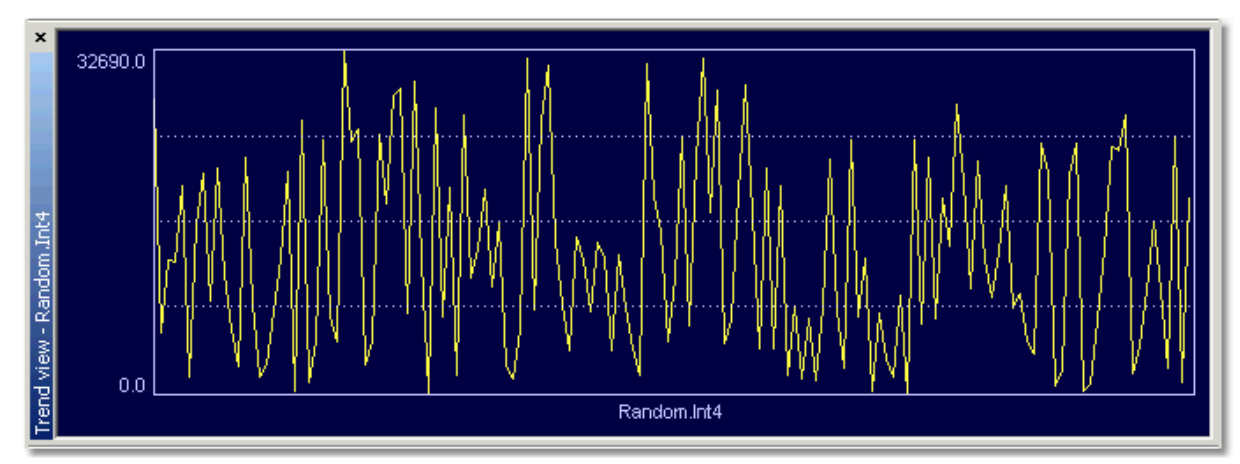

Obr. 24.: Grafické zobrazenie aktuálneho trendu OPC premennej Random.Int4.

#### Odkazy na èlánky:

OPCAdapter s užívate¾ským rozhraním 22 Konfiguraèný dialóg grafického zobrazenia aktuálneho trendu 32

#### 2.6.4.1 Konfiguraèný dialóg grafického zobrazenia aktuálneho trendu

Obrázok dolu zobrazuje dialógové okno v ktorom je možné nastavi vizuálne vlastnosti grafického zobrazenia aktuálneho trendu.

| New trend - Random.Int4          |     |              |              |  |  |
|----------------------------------|-----|--------------|--------------|--|--|
| Minimum range:<br>Maximum range: | 0.0 | Trend color: | OK<br>Cancel |  |  |
| Preview:                         |     |              |              |  |  |
| 32184.0<br>.0.0                  |     | Random.Int4  |              |  |  |
|                                  |     |              |              |  |  |

Obr. 25.: Konfigura ný dialóg grafického zobrazenia aktuálneho trendu OPC premennej Random.Int4.

#### Minimum range

Minimálna hodnota OPC položky, ktorá bude zobrazená.

#### Maximum range

Maximálna hodnota OPC položky, ktorá bude zobrazená.

#### **Trend color**

Zvolená farba aktuálneho trendu.

#### Auto ranging

Príznak, ktorý definuje i majú by zobrazované hranice automaticky nastavované.

#### OK

Po stlačení tlačítka bude vytvorené nové okno pre grafické zobrazenie aktuálneho trendu OPC položky.

Cancel

Po stlaèení tlaèítka bude dialóg zrušený.

#### Odkazy na èlánky:

Grafické zobrazenie aktuálneho trendu OPC premennej

#### 2.6.5 Stavový panel

Obrázok dolu zobrazuje **aktuálny stav komunikácie** cez rozhrania <u>OPC a TCP/IP</u> v aplikácii **OPCAdapter**.

| Ready | Socket communication: running | State: all OPC servers connected |
|-------|-------------------------------|----------------------------------|
|-------|-------------------------------|----------------------------------|

Obr. 26.: Aktuálny stav komunikácie cez rozhrania OPC a TCP/IP v aplikácii OPCAdapter.

#### Socket communication

Zobrazuje aktuálny stav komunikácie <u>TCP/IP klient-server</u> medzi aplikáciou **OPCAdapter** a **TCP/IP klientom** tejto aplikácie. Komunikácia nadobúda jeden z nasledovných dvoch stavov:

- stopped (neprebieha vzájomná komunikácia cez rozhranie TCP/IP),
- running (prebieha komunikácia cez rozhranie TCP/IP).

#### State

Zobrazuje aktuálny stav komunikácie <u>OPC klient-server</u> **b** medzi aplikáciou **OPCAdapter** a **OPC serverom**. Komunikácia nadobúda jeden z nasledovných štyroch stavov:

all OPC servers disconnected
 Neprebieha vzájomná komunikácia cez rozhranie OPC. Niektorý z nakonfigurovaných OPC serverov nie je pripojený alebo sa ho nepodarilo pripoji.

#### all OPC servers connected

Prebieha komunikácia cez rozhranie OPC. Podarilo sa pripoji na všetky nakonfigurované OPC servery.

- 'SAEAutomation.OpcDbGatewayDA.2' disconnected Neprebieha vzájomná komunikácia cez rozhranie OPC. OPC server 'SAEAutomation.OpcDbGatewayDA.2' nie je pripojený alebo sa ho nepodarilo pripoji•.
- 'SAEAutomation.OpcDbGatewayDA.2' connected
   Prebieha komunikácia cez rozhranie OPC.
   Podarilo sa pripoji na OPC server 'SAEAutomation.OpcDbGatewayDA.2'.

#### Odkazy na èlánky:

OPCAdapter s užívate¾ským rozhraním 22 Komunikácia cez rozhrania OPC, COM, DCOM, TCP/IP 14 Komunikácia OPC klient-server s využitím tecnológií COM, DCOM 15
Komunikácia TCP/IP klient-server bez využitia technológií COM, DCOM 15

## 2.6.6 O aplikácii OPCAdapter

Informacie o aplikácii je možné získa• priamo z hlavného menu, alebo kliknutím myškou na príslušnú ikonu v paneli nástrojov.

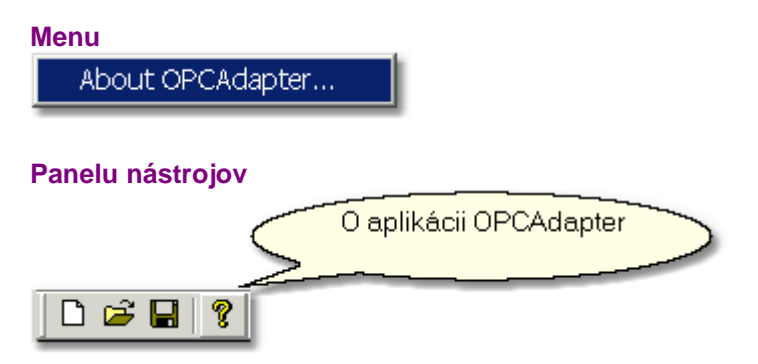

Po stlaèení jednoho z predchádzajúcich tlaèítiek sa zobrazí dialóg:

| About OPCA | lapter                                                      |                                                                                                    | ×  |
|------------|-------------------------------------------------------------|----------------------------------------------------------------------------------------------------|----|
|            | TION, s.r.o.                                                | SAE-Automation,s.r.o. Nová Dubnica<br>ul.Sady Cyrila a Metoda 21/18<br>018 51 Nová Dubnica<br>Slovakia | ОК |
|            |                                                             | tel.: +421 (0)42 44 400 13<br>fax: +421 (0)42 44 507 03                                                |    |
|            |                                                             | http://www.saeautom.sk<br>sae-automation@saeautom.sk                                                   |    |
|            | OPCAdapter Appl<br>Copyright (C) 2004                       | ication                                                                                                |    |
|            | Product version:                                            | 2.0.0                                                                                                  |    |
|            | File Version :                                              | 2.0.0                                                                                                  |    |
|            | This product is reg<br>SAE-Automation s<br>SAE-Automation s | jistered to:<br>.r.o<br>.r.o                                                                           |    |

Obr. 27.: O aplikácii OPCAdapter.

Odkazy na èlánky: OPCAdapter

## 2.6.7 Hlavné menu

Hlavné menu obsahuje nasledovné položky:

- File (Súbor) 35, \_
- <u>View (Poh¾ad)</u> 36,
- OPC Server (OPC server) 36,
- <u>OPC Group (OPC skupina)</u> 37,
- <u>OPC Item (OPC položka)</u> 37,
- <u>Help (Pomoc)</u> 38.

## Odkazy na èlánky:

OPCAdapter s užívate¾ským rozhraním 22

## 2.6.7.1 Hlavné menu, položka File (Súbor)

Obrázok dolu zobrazuje položku File (Súbor) pre prácu s konfigura ným súborom XLM .

| New                          | Ctrl+N |
|------------------------------|--------|
| Open                         | Ctrl+O |
| Save                         | Ctrl+S |
| Save As                      |        |
| 1 D:\Program Files\\test.×ml |        |
| 2 Copy of test.xml           |        |
| 3 OPCadapter 1.×ml           |        |
| 4 matrikon.×ml               |        |
| Exit                         |        |

Obr. 28.: Položka File (Súbor).

**New** // Nový Vytvorenie novej konfigurácie.

**Open** // Otvori Otvorí existujúci konfigura ný súbor.

Save // Uloži Uloží aktuálnu konfiguráciu do konfigura ného súboru.

Save As // Uloži ako Uloží aktuálnu konfiguráciu pod zadaným menom.

**Recent file list** // Zoznam naposledy otvorených súborov Zoznam naposledy otvorených súborov. Po kliknutí na niektorý z nich sa automaticky otvorí.

**Exit** // Koniec aplikácie Ukon í aplikáciu.

Odkazy na èlánky:

## Hlavné menu 35

## 2.6.7.2 Hlavné menu, položka View (Poh¾ad)

Obrázok dolu zobrazuje položku View (Poh ad) pre zapínanie a vypínanie jednotlivých poh adov.

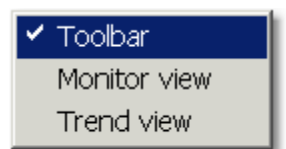

Obr. 29.: Položka View (Poh ad).

**Toolbar** // Panel nástrojov Zobrazí alebo vypne panel nástrojov.

## Monitor view

Zobrazí alebo vypne hlavné monitorovacie okno.

### **Trend view**

Pridá nové okno pre grafické zobrazenie aktuálneho trendu OPC položky.

## Odkazy na èlánky:

<u>Hlavné menu</u> अ

## 2.6.7.3 Hlavné menu, položka OPC Server (OPC server)

Obrázok dolu zobrazuje položku **OPC Server (OPC server)** pre konfigurovanie a riadanie OPC serverov.

| Connect all OPC Servers     |
|-----------------------------|
| ✓ Connect OPC Server        |
| Add server<br>Delete server |
| OPC Server properties       |

Obr. 30.: Položka OPC Server (OPC skupina).

**Connect all OPC Servers** // Pripoji sa na všetky OPC Servery Pokúsi sa pripoji na všetky nakonfigurané OPC servery.

**Connect OPC Server** // Pripoji sa na jeden OPC Server Pokúsi sa pripiji na OPC server, ktorý je aktuálne vybraný v <u>hlavnom konfiguraènom strome</u><sup>[23]</sup>.

Add server // Prida server Pridá nový OPC server do konfigurácie.

**Delete server** // Vymaza server Odstráni aktuálne ozna ený OPC server z konfigurácie.

## **OPC Server properties** // Vlastnosti OPC Servera Nastavenie vlastností OPC servera, ktorý je aktuálne ozna ený v <u>hlavnom konfiguraènom strome</u><sup>[23]</sup>.

Odkazy na èlánky: <u>Hlavné menu</u> Hlavný konfiguraèný strom 23

## 2.6.7.4 Hlavné menu, položka OPC Group (OPC skupina)

Obrázok dolu zobrazuje položku OPC Group (OPC skupina) pre konfigurovanie OPC skupín.

| Add group            |  |
|----------------------|--|
| Delete group         |  |
| OPC Group properties |  |

Obr. 31.: Položka OPC Group (OPC skupina).

Add group // Prida novú OPC skupinu Pridá pod aktuálny OPC server novú OPC skupinu.

**Delete group** // Odstránie OPC skupiny Odstráni aktuálne ozna enú OPC skupinu z konfigurácie.

**OPC Group properties** // Vlastnosti OPC skupiny Nastavenie vlastností OPC skupiny, ktorá je aktuálne ozna ená v <u>hlavnom konfiguraènom strome</u><sup>23</sup>.

Odkazy na èlánky: <u>Hlavné menu</u> Hlavný konfiguraèný strom 23

#### 2.6.7.5 Hlavné menu, položka OPC Item (OPC položka)

Obrázok dolu zobrazuje položku OPC Item (OPC položka) pre konfigurovanie OPC položiek.

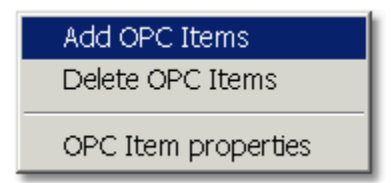

Obr. 32.: Položka OPC Item (OPC položka).

Add OPC Items // Prida OPC položku Umožní sprístupni adresný priestor OPC Servera a prida nové OPC položky.

**Delete OPC Items** // Odstránenie OPC položiek Odstránenie ozna ených OPC položiek z konfigurácie.

OPC Item properties // Vlastnosti OPC položky

Nastavenie vlastností OPC položky, ktorá je aktuálne ozna ená v hlavnom konfiguraènom strome<sup>23</sup>.

Odkazy na èlánky: <u>Hlavné menu</u> Hlavný konfiguraèný strom 23

## 2.6.7.6 Hlavné menu, položka Help (Pomoc)

About OPC Adapter // O aplíkácii OPC Adapter Zobrazí základné informácie o OPC Adaptéri.

Odkazy na èlánky: <u>Hlavné menu</u> Hlavný konfiguraèný strom 23

## 2.7 OPCAdapter NT služba

Na obrázku dolu je zobrazený panel Windows **Services** (služby), z ktorého vidno že aplikácia **OPCAdapter** je nainšta¾ovaná ako NT služba pod názvom **OPCAdapterService**.

| 🍓 Services                               |                             |        |         |             | _ 0         | × |
|------------------------------------------|-----------------------------|--------|---------|-------------|-------------|---|
| ] <u>A</u> ction <u>V</u> iew  ] ←       | • →   🛍 🖬 🖆 🕼 😫 🗍 →         |        | •       |             |             |   |
| Tree                                     | Name 🔺                      | Descri | Status  | Startup Ty  | Log On As   |   |
| Services (Local)                         | 🏶 Network DDE               | Provid |         | Manual      | LocalSystem |   |
|                                          | 🏶 Network DDE DSDM          | Manag  |         | Manual      | LocalSystem |   |
| 🖏 NT LM Security Support Provider Provid |                             |        | Manual  | LocalSystem |             |   |
|                                          | Service OPCAdapterService   |        |         | Manual      | LocalSystem |   |
|                                          | Performance Logs and Alerts | Config |         | Manual      | LocalSystem |   |
|                                          | 🏶 Plug and Play             | Manag  | Started | Automatic   | LocalSystem |   |
|                                          | 🏶 Print Spooler             | Loads  | Started | Automatic   | LocalSystem |   |
|                                          | Protected Storage           | Provid | Started | Automatic   | LocalSystem | - |
|                                          |                             |        |         |             |             |   |

Obr. 33.: OPCAdapter NT služba.

### Konfigurácia aplikácie

OPCAdapter NT služba je aplikácia bez užívate¾ského rozhrania. Konfiguraèný súbor pre NT službu je možné ale vytvori• pomocou aplikácie <u>OPCAdapter s užívate¾ským rozhraním</u> [22], ktorá plní aj funkciu konfigurátora.

### Aktivovanie konfiguraèného súboru

Konfiguraèný súbor, pod¾a ktorého má NT služba pracova• je potrebné aktivova• . A to tak, že vo windows registroch 30 nastavíte parameter XMLFile 30.

### Odkazy na èlánky:

OPCAdapter s užívate<sup>3</sup>/<sub>4</sub>ským rozhraním<sup>22</sup> Parametre ktoré je potrebné nastavi• vo Windows registroch<sup>33</sup> 39

## 2.8 Parametre ktoré je potrebné nastavi• vo Windows registroch

## Windows Registry: HKEY\_LOCAL\_MACHINE\SOFTWARE\SAE-Automation, s.r.o.\OPCAdapter

Obrázok dolu zobrazuje parametre aplikácie **OPCAdapter**, ktroré sú uložené vo Windows registroch. Tieto parametre sú spolo né pre aplikáciu <u>OPCAdapter s užívate¾ským rozhraním</u> i pre OPCAdapter NT služba I®.

| Name                  | Туре      | Data                                                       |
|-----------------------|-----------|------------------------------------------------------------|
| 👜 (Default)           | REG_SZ    | (value not set)                                            |
| CheckConnectionPeriod | REG_DWORD | 0x000003c (60)                                             |
| b]LogFolder           | REG_SZ    | D:\Program Files\SAEAutomation\OPC Adapter\log             |
| BB PortForRead        | REG_DWORD | 0x0000115c (4444)                                          |
| ReportForWrite        | REG_DWORD | 0x0000115d (4445)                                          |
| <b>ک</b> )XMLFile     | REG_SZ    | D:\Program Files\SAEAutomation\OPC Adapter\OPCadapter1.xml |
| •                     |           |                                                            |

Obr. 34.: Parametre aplikácie OPCAdapter, ktoré sú uložené vo Windows registroch. Zobrazené parametre sú uložené vo windows registroch pod k ú om: HKEY\_LOCAL\_MACHINE\SOFTWARE\SAE-Automation, s.r.o.\OPCAdapter

## CheckConnectionPeriod // Perióda kontroly stavu pripojenia

Parameter je èíslo. Definuje periódu kontroly stavu pripojenia na OPC server. Perióda je udávaná v sekundách (napr.: 60 sekúnd). Ak OPCAdapter detekuje, že OPC komunikácia je prerušená alebo dokonca, že OPC server je odpojený, pokúsi sa o opätovné pripojenie (reconnect) na OPC server. Parameter je implementovaný iba pre OPCAdapter NT služba 38.

#### LogFolder // Adresár pre protokolovací súbor

Parameter je text. Definuje cie¾ový adresár, kde bude uložený protokolovací súbor. Parameter je implementovaný iba pre <u>OPCAdapter NT služba</u>.

#### **PortForRead** // Port pre operáciu ítanie Parameter je èíslo. Definuje èíslo <u>portu</u> 13 pre <u>operáciu èítanie</u> 17.

**PortForWrite** // Pripoji sa na všetky OPC Servery Parameter je èíslo. Definuje èíslo portu 13 pre operáciu zápis 18.

### XMLFile // Projektový súbor

Parameter je text. Definuje plnú cestu na konfiguraèný súbor pre OPCAdapter. Parameter je implementovaný iba pre <u>OPCAdapter NT služba</u>.

### Odkazy na èlánky:

 OPCAdapter
 11

 OPCAdapter s užívate¾ským rozhraním
 57

 OPCAdapter NT služba
 38

**OPCAdapterSocketClient** 

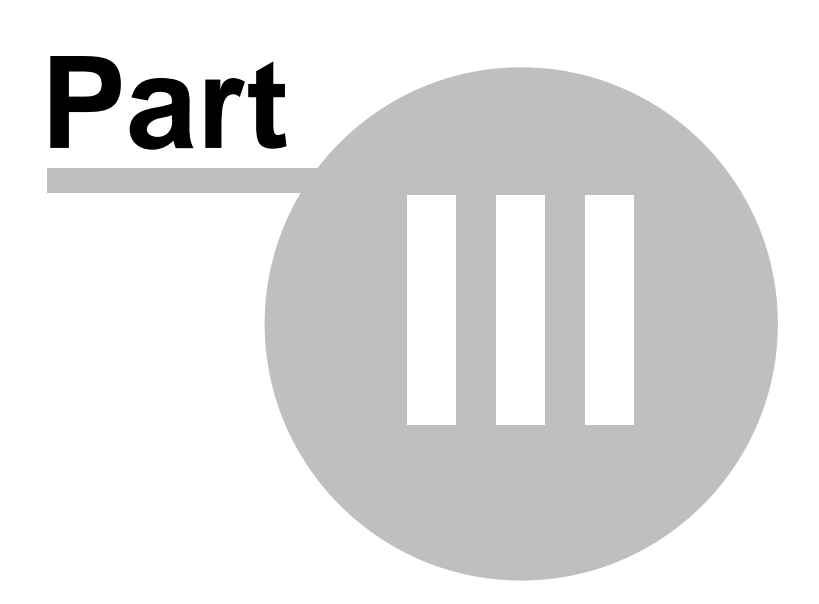

## 3 Registrácia produktu OPCAdapter

SOFTWARE je chránený Autorskými zákonmi a medzinárodnými dohodami o autorských právach, ako i ïalšími zákonmi a dohodami o duševnom vlastníctve. SOFTWARE sa nepredáva, ale sú iba postúpené práva k jeho používaniu (ude¾uje sa licencia 43).

Obrázok dolu zobrazuje dialóg s informáciami o aplikácii 34.

| About OPCA | lapter                                    |                                                                                                    | × |
|------------|-------------------------------------------|----------------------------------------------------------------------------------------------------|---|
|            | TION, s.p.o.                              | SAE-Automation,s.r.o. Nová Dubnica<br>ul.Sady Cyrila a Metoda 21/18<br>018 51 Nová Dubnica<br>Slovakia Register |   |
|            |                                           | tel.: +421 (0)42 44 400 13<br>fax: +421 (0)42 44 507 03 Zaregistruj tu                                          |   |
|            |                                           | http://www.saeautom.sk<br>sae-automation@saeautom.sk                                                            | 1 |
|            | OPCAdapter Appl<br>Copyright (C) 2004     | ication                                                                                                    |   |
|            | Product version:                          | 2.0.0                                                                                                    |   |
|            | File Version :                            | 2.0.0                                                                                                    |   |
|            | This product is tria<br>remains 29 days c | I demo version and<br>f using this product.                                                                     |   |
|            |                                           |                                                                                                    |   |

Obr. 35.: Aplikácia OPCAdapter, demo verzia.

Dialóg informuje o tom, že nainšta¾ovaná verzia aplikácie **OPCAdapter** je demo verzia, ktorá po vypršaní doby 30 dní aplikáciu deaktivuje.

## Registrácia produktu

| Registration                | × |
|-----------------------------|---|
| Identification number:      |   |
| qSH64s4a4as44GuJS1EG2laEasa |   |
| Registration number:        |   |
|                             |   |
| Register Cancel             |   |

Obr. 12.: Aplikácia OPCAdapter, dialóg pre registrovanie verzie aplikácie OPCAdapter.

- 1. V dialógu o <u>aplikácii OPCAdapter</u> sltlaète tlaèítko **Register**. Zobrazí sa dialóg pre registráciu verzie aplikácie OPCAdapter.
- Kód z políèka identifikaèné èíslo (Identification number) vykopírujte a zašlite nám na emailovú adresu <u>sae-automation@saeautom.sk</u>. My <u>SAE-Automation,s.r.o.</u>
   Vám obratom zašleme správne registraèné èíslo (Registration number).
- 3. Registraèné èíslo, ktoré Vám ste dostali z firmy <u>SAE-Automation, s.r.o.</u> vložte do políèka **registraèné èíslo** (Registration number).
- 4. Stlaète tlaèitko Register.
- 5. OK.

Aplikácia v tejto chvíli je platne registrovaná a zobrazí sa dialóg s informáciou o platne zaregistrovanej aplikácií OPCAdapter.

| About OPCAda | pter                                                                   |                                                                                                    | ×  |
|--------------|------------------------------------------------------------------------|----------------------------------------------------------------------------------------------------|----|
|              | ON, s.r.o.                                                             | SAE-Automation,s.r.o. Nová Dubnica<br>ul.Sady Cyrila a Metoda 21/18<br>018 51 Nová Dubnica<br>Slovakia | ОК |
|              |                                                                        | tel.: +421 (0)42 44 400 13<br>fax: +421 (0)42 44 507 03                                                |    |
|              |                                                                        | http://www.saeautom.sk<br>sae-automation@saeautom.sk                                                   |    |
|              | OPCAdapter Applica<br>Copyright (C) 2004                               | tion                                                                                                   |    |
|              | Product version: 2                                                     | .0.0                                                                                                   |    |
|              | File Version : 2                                                       | .0.0                                                                                                   |    |
|              | This product is regist<br>SAE-Automation s.r.c<br>SAE-Automation s.r.c | ered to:<br>Platná<br>registrovaná<br>verzia                                                           |    |

Obr. 12.: Aplikácia OPCAdapter, platná registrovaná verzia.

## 3.1 Licenèná zmluva

## LICENÈNÁ ZMLUVA PRE KONCOVÉHO UŽIVATE<sup>1</sup>/<sub>4</sub>A SOFTWARE SPOLOÈNOSTI SAE-Automation, s.r.o., Nová Dubnica

Táto licenèná zmluva pre koncového užívate¾a je zmluvou medzi Vami (fyzickou alebo právnickou osobou) a spoloènos• ou SAE - Automation, s.r.o. Nová Dubnica na programový produkt spoloènosti SAE - Automation, s.r.o., ktorý zahrnuje poèítaèové programy, pamä• ové média s týmito programami a tlaèené materiály, vèítane "on-line" alebo elektronickej dokumentácie dodávané na pamä• ových médiách ("SOFTWARE"). Inštaláciou, kopírovaním alebo akýmko¾vek iným použitím SOFTWARE potvrdzujete, že súhlasíte s touto zmluvou. Ak s podmienkami tejto zmluvy nesúhlasíte, okamžite vrá• te kompletný SOFTWARE firme SAE - Automation, s.r.o. a èiastka, ktorú ste uhradili za SOFTWARE Vám bude vrátená.

### LICENCIA NA SOFTWARE

SOFTWARE je chránený Autorskými zákonmi a medzinárodnými dohodami o autorských právach, ako i ïalšími zákonmi a dohodami o duševnom vlastníctve. SOFTWARE sa nepredáva, ale sú iba postúpené práva k jeho používaniu (ude¾uje sa licencia).

### POSKYTNUTIE LICENCIE: Táto zmluva Vám zaruèuje nasedujúce práva:

1.Môžete používa• jednu kópiu SOFTWARE spoloènosti SAE - Automation, s.r.o. na jedinom poèítaèi. Software je používaný na poèítaèi, ak je nahraný do operaènej pamäti (RAM) alebo inštalovaný na nosièi dát (pevnom disku, CD-ROM alebo na inom pamä• ovom médiu). 2.Dokumentáciu môžete vytlaèi• alebo okopírova• v ¾ubovolnom poète za nasledujúcích podmienok:

- a) celý text musí by• okopírovaný bez úprav a so zahrnutím všetkých stránok.
- b) všetky kópie musia obsahova• označenie autorského práva spoločnosti SAE Automation,
- s.r.o. a všetky dalšie upozornenia uvedené v dokumente.
- c) dokumentácia nesmie by• distribuovaná za úèelom dosiahnutia zisku.

### UPGRADE

Ak SOFTWARE je upgrade na produkt spoloènosti SAE - Automation, s.r.o. alebo inej spoloènosti, môžete používa• alebo preda• SOFTWARE iba spolu s produktom, na ktorý bol upgrade poskytnutý.

AUTORSKÉ PRÁVA. Všetky práva na SOFTWARE a jeho akéko<sup>3</sup>/<sub>4</sub>vek kópie sú vlastníctvom spoloèností SAE - Automation, s.r.o. alebo jej dodávate<sup>3</sup>/<sub>4</sub>ov. Software je chránený autorským zákonom a ïalšími medzinárodnými dohodami. So SOFTWARE teda musíte zaobchádza• ako s akýmko<sup>3</sup>/<sub>4</sub>vek iným produktom chráneným autorským právom s výnimkou:

a) Môžete vytvori• jednu kópiu iba za úèelom zálohovania vynaloženej investície.

b) Inštalova• software na jedinom poèítaèi a originál zachova• ako záložnú kópiu.

### ÏALŠIE PRÁVA A OBMEDZENIA

- 1. Jednotlivé komponenty SOFTWARE nesmíete oddeli• a používa• oddelene na viacerých poèítaèoch.
- 2. SOFTWARE nesmiete prenajíma• alebo zapožièiava• .
- 3. Prenos práv. Môžete trvale prenies• práva na používanie SOFTWARE na tretiu osobu, veítane tejto licenènej zmluvy. Nesmiete si ponecha• žiadne kópie a musíte prenies• kompletný SOFTWARE, veítane všetkých komponentov, pamä• ových médií a tlaèených materiálov. Tretia osoba, na ktorú prenášate SOFTWARE, musí súhlasi• s touto licenènou dohodou. Ak SOFTWARE je upgrade, musíte prenies• aj všetky predchádzajúce verzie, na ktoré bol upgrade poskytnutý.
- SAE Automation, s.r.o. si vyhradzuje právo vypoveda• túto licenènú zmluvu na používanie SOFTWARE, ak neplníte požiadavky a podmienky tejto zmluvy. V takomto prípade musíte znièi• všetky Vaše kópie SOFTWARE.
- 5. Firma SAE Automation, s.r.o. nepreberá žiadne ïalšie záruky plynúce z použitia tohoto software.
- 6. Ak pre zabezpečenie funkcionality SOFTWARE SAE Automation, s.r.o. je potrebná spolupráca alebo využitie SOFTWARE iného dodávate¾ a software preberáte zodpovednos• za dodržiavanie licenčných podmienok tohoto dodávate¾ Vy pokia¾ nebolo dohodnuté inak v osobitnej zmluve medzi Vami a SAE Automation, s.r.o.
- 7. Užívate¾ zodpovedá za škody spôsobené nedodržaním licenènej zmluvy.

**OPCAdapterSocketClient** 

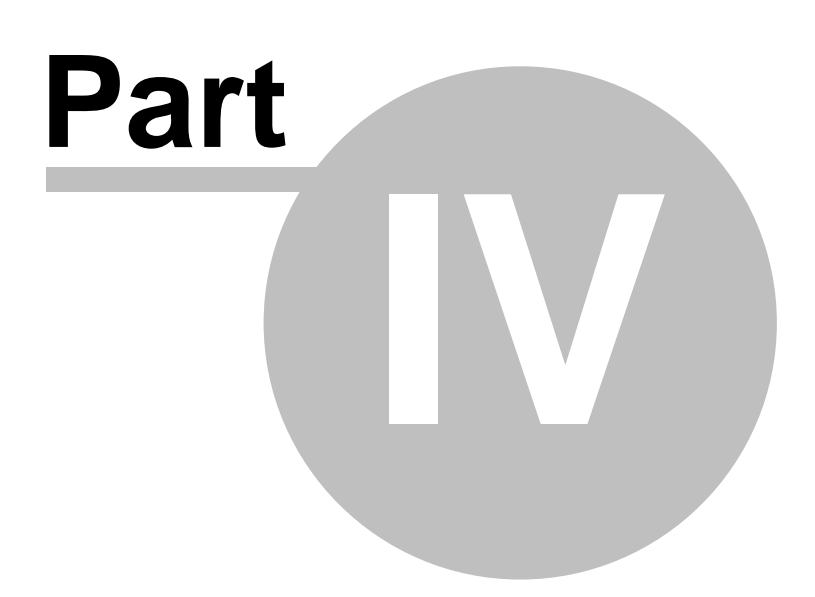

## 4 OPCAdapterSocketClient

### o je to OPCAdapterSocketClient?

Aplikácia ktorá komunikuje s aplikáciou **OPCAdapter** cez protokol <u>TCP/IP</u> 15. Prostredníctvom užívate ského rozhrania zobrazuje aktuálny obraz <u>vnútornej pamäte</u> 11 aplikácie **OPCAdapter**.

V komunikácii <u>TCP/IP klient-server</u> **1**<sup>5</sup> reprezentuje klienta, ktorý periodicky vysiela požiadavky na stranu <u>TCP/IP servera</u> **1**<sup>3</sup>. Po odoslaní <u>požiadavky</u> **6** o akáva <u>odpove</u>, ktorú zobrazuje v hlavnom prezenta nom okne.

#### o Vám ponúkame?

Ponúkame Vám vo ne dosiahnute ný ve mi výkonný a efektívny nástroj pre monitorovanie rôznych typov monitorovaných veli ín. Na webovom portáli <u>www.saeautom.sk</u> sú okrem samotnej aplikácie k dispozícii aj jej kompletné zdrojové kódy.

| OPCAdapterSocketClient |                        |                     | _ O X  |
|------------------------|------------------------|---------------------|--------|
| OPCAdapter Help        |                        |                     |        |
| 8 8 9                  |                        |                     |        |
| Random_String          | of (VT_BSTR)           | 2004-04-26 07:09:33 | 192 🔺  |
| Random_Int4            | 13206 (VT_I4)          | 2004-04-26 07:09:34 | 192    |
| Random_Int1            | 45 (VT_12)             | 2004-04-26 07:09:34 | 192    |
| Random_Int2            | 29302 (VT_12)          | 2004-04-26 07:09:34 | 192    |
| Random_Real4           | 26019,65 (VT_R4)       | 2004-04-26 07:09:34 | 192    |
| Random_Rea18           | 480,35025303 (VT_R8)   | 2004-04-26 07:09:34 | 192    |
| Random_String          | solution (VT_BSTR)     | 2004-04-26 07:09:34 | 192    |
| Random_Int4            | 13853 (VT_I4)          | 2004-04-26 07:09:35 | 192    |
| Random_Int1            | 32 (VT_12)             | 2004-04-26 07:09:35 | 192    |
| Random_Int2            | 20109 (VT_I2)          | 2004-04-26 07:09:35 | 192    |
| Random_Real4           | 14715,32 (VT_R4)       | 2004-04-26 07:09:35 | 192    |
| Random_Real8           | 6176,80505646 (VT_R8)  | 2004-04-26 07:09:35 | 192    |
| Random_String          | (VT_BSTR)              | 2004-04-26 07:09:35 | 192    |
| Pandom Int4            | 4673 (VT 14)           | 2004-04-26 07:09:36 | 192    |
| Random Int1            | 98 (VT 12)             | 2004-04-26 07:09:36 | 192    |
| Random Int2            | 24186 (VT 12)          | 2004-04-26 07:09:36 | 192    |
| Random Real4           | 6977-253 (VT R4)       | 2004-04-26 07:09:36 | 192    |
| Random Real8           | 11275.75100856 (VT R8) | 2004-04-26 07:09:36 | 192    |
| Random_String          | options (VT_BSTR)      | 2004-04-26 07:09:36 | 192    |
| Random Int4            | 23485 (VT I4)          | 2004-04-26 07:09:37 | 192    |
| Random Int1            | 38 (VT 12)             | 2004-04-26 07:09:37 | 192    |
| Random Int2            | 11757 (VT 12)          | 2004-04-26 07:09:37 | 192    |
| Random Real4           | 1048,468 (VT R4)       | 2004-04-26 07:09:37 | 192    |
| Random Real8           | 6811,49902812 (VT R8)  | 2004-04-26 07:09:37 | 192    |
| Random_String          | you (VT_BSTR)          | 2004-04-26 07:09:37 | 192    |
| Pandom Int4            | 23014 (VT TA)          | 2004-04-26 07-09-38 | 192    |
| Random Int 1           | 98 (VT 12)             | 2004-04-26 07:09:38 | 192    |
| Random Int2            | 13452 (VT 12)          | 2004-04-26 07-09-38 | 192    |
| Random Real4           | 3573 615 (VT P4)       | 2004-04-26 07:09:38 | 192    |
| Random Reals           | 9195 42181092 (VT P8)  | 2004-04-26 07:09:38 | 192    |
| Random String          | Connect (VT BSTR)      | 2004-04-26 07:09:38 | 192 -  |
|                        | Sources (Tr_born)      | 2001 01 20 07:00100 | · · ·  |
| Ready                  |                        |                     | NUM // |

Obr. 36.: OPCAdapterSocketClient - jednoduchý príklad aplikácie, ktorá zobrazuje aktuálne hodnoty aplikácie OPCAdapter.

## Odkazy na èlánky:

<u>Úvod</u>

## 4.1 Komunikaèný protokol

Vzajomná komunikácia medzi OPCAdapter a OPCAdapterSocketClient je realizovaná na úrovni

protokolu <u>TCP/IP</u> <sup>15</sup>. Spojenie je definované **IP adresou** a íslom <u>Portu</u> <sup>13</sup>.

#### **IP** adresa

Jednozna ne identifikuje po íta na ktorom beží aplikácia **OPCAdapter**. Klientská aplikácia musí pozna túto adresu (adresu servera), aby mohla nadviaza spojenie. Ani poštár Vám nedoru í list, ke nebude presne vedie Vašu adresu.

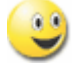

## Port

Port je ur ený jednozna ným umiestnením, do ktorého môže aplikácia **OPCAdapter** vysiela správy a zárove môže z tohto umiestenia správy prijíma .

Na jednom po íta i totiž spravidla beží viacero rôznych aplikácii sú asne a tak iba definovanie samotnej IP adresy je neposta ujúce. Aj v bežnom živote spravidla platí, že na jednej adrese, v jednom dome, alebo byte žije viacero osôb. Aby nedochádzalo k zbyto ným konfliktom musí poštár vedie , komu ten list patrí, teda kto ho môže íta .

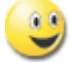

### Aplika ná vrstva protokolu TCP/IP, špeciálny komunika ný protokol

Aplika nú vrstvu protokolu <u>TCP/IP</u> tvorí <u>špeciálny komunikačný protokol</u>, ktorý presne definuje dostupné operácie.

Odkazy na èlánky:

<u>Špeciálny komunikaèný protokol</u> اه <u>Operácia èítanie</u> ا

## 4.2 Zdrojové kódy

#### Krátky poh ad do zdrojových kódov

V tejto èasti prinášame krátky poh¾ad na implementáciu podstatných èastí aplikácie OPCAdapterSocketClient.

V aplikácii **OPCAdapterSocketClient** je implementovaná iba komunikácia jedným smerom(readonly), zdrojové kódy obsahujú iba podmnožinu komunikaèného protokolu a to èas• pre <u>operáciu èítanie</u> 17. Príklad na <u>operáciu zápis</u> jednej premennej nie je implementovaný, ale je ve¾mi podobný operácii èítanie.

Medzi základné funkcie, ktoré musí OPCAdapterSocketClient plni• patria:

- <u>vyslanie požiadavky</u> (preèítaj aktuálny zoznam premenných),
- prijatie odpovede (zoznam premenných),
- <u>dekódovanie a overenie správnosti odpovede</u> [52] (kontrola hlavièky odpovede),
- <u>dekódovanie jednej prenášanej OPC premennej</u>
- zobrazenie odpovede.

### Odkazy na èlánky:

Hlavné pracovné vlákno 48 Dekódovanie odpovede 52 Dekódovanie jednej prenášanej OPC premennej 54

## 4.2.1 Hlavné pracovné vlákno

**OPCAdapterSocketClient** vysiela požiadavku, na vy ítanie aktuálneho obrazu <u>vnútornej pamäte</u> aplikácie **OPCAdapter**.

Odpove na požiadavku je interpretovaná nasledovnýn spôsobom:

- OPCAdapter je dostupný 50,
- OPCAdapter je dostupný, ale prijatá odpoveï nemá správnu štruktúru 50,
- <u>OPCAdapter nie je dostupný</u> 51.

Vysielanie požiadavky a následné prijímanie odpovede je implementované v hlavnej funkcii pracovného vlákna Thread\_PeriodicallyReadServerData. Prijatá odpove je alej dekódovaná vo funkcii <u>CEngine::ParseResponse</u> [52].

```
UINT Thread_PeriodicallyReadServerData(LPVOID lpParam)
ł
     CEngine*
                             pEngine = (CEngine*) lpParam;
                             nBytes = 0;
     int
     CBlockingSocket
                            bsClient;
     CSockAddr
                             saServer;
     char
                             request[_REQUEST_LENGTH];
                             response[_RESPONSE_LENGTH];
     BYTE
     try
     {
             // @flow0 | create a socket server address
             saServer = CBlockingSocket::GetHostByName(
                                                          pEngine->m_strIPAddress,
                                                           pEngine-
>m_nPort);
     catch(CBlockingSocketException* e)
     {
             // Error: A socket server address not created!
             char error[200];
             *error=0;
             e->GetErrorMessage(error, sizeof(error));
             e->Delete();
             if(pEngine)
             {
                    pEngine->WriteBlock("\r\nServer not available! ", _COLORREF_ERROR);
                    pEngine->WriteBlock(error, _COLORREF_ERROR);
             }
             Beep(500, 100);
             return 1;
     }
     // @flow0 | create the request header '12345'
     for(BYTE i=0;i<5;i++)</pre>
     {
             request[i] = i+1;
     }
     while(1)
     {
             // @flow1 | wait for a timeout or stop event (stop data reaging)
             DWORD dwRet = WaitForSingleObject( g_eventCloseDataReading, // stop the data
reading
                                                  pEngine->m_nUpdateRate); // Timeout
             if (dwRet == WAIT_OBJECT_0)
                                                           // stop event (stop data reaging)
             {
                     // @flow1 | if socket already exists
                    bsClient.Close();
                    break;
             }
             if (dwRet == WAIT_TIMEOUT)
                                                          // timeout
             {
                     try
                     {
                             // @flow1 | if socket already exists
                            bsClient.Close();
                             // @flow1 | create a socket
                            bsClient.Create();
                            // @flow1 | connect to a socket server
```

### Odkazy na èlánky:

OPCAdapter je dostupný OPCAdapter je dostupný, ale prijatá odpoveï nemá správnu štruktúru OPCAdapter nie je dostupný Dekódovanie odpovede SP

## 4.2.1.1 OPCAdapter je dostupný

Ak je dotazovaný server dostupný a komunikácia prebieha úspešne, tak na hlavnej obrazovke sú prezentované všetky prenášané OPC premenné, ktoré sú uložené vo vnútornej pamäti **OPCAdapter**.

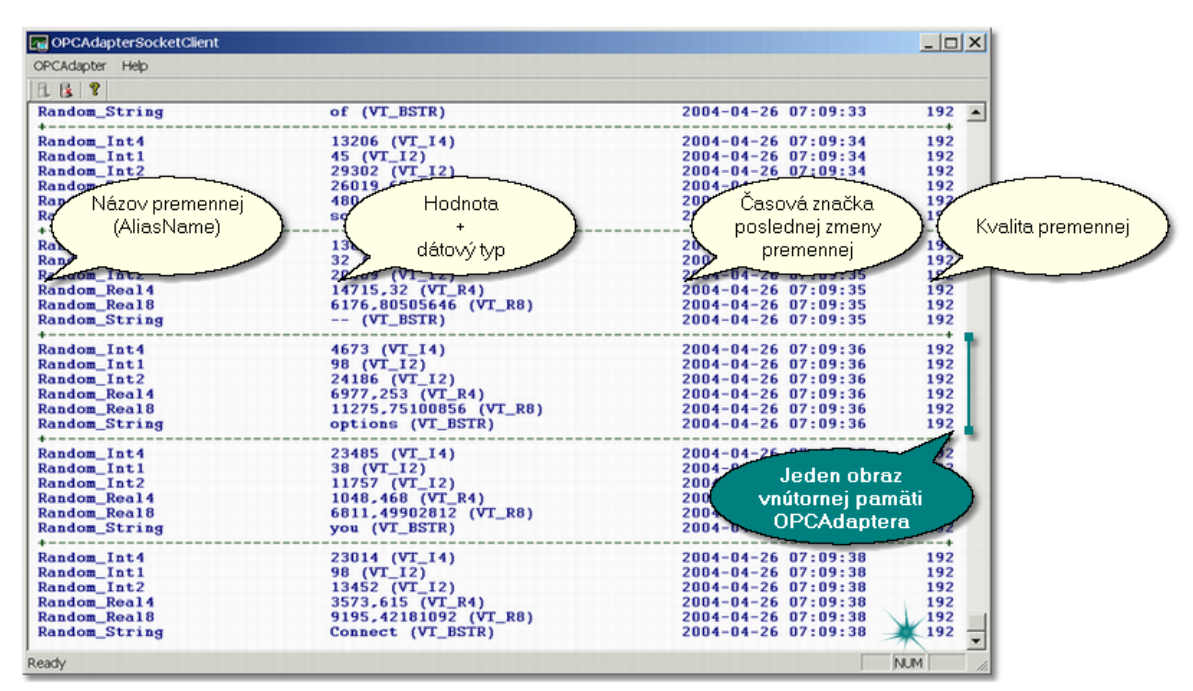

Obr. 37.: Komunikácia beží správne, zoznam premenných je opakovane zobrazovaný na obrazovke.

#### Odkazy na èlánky:

Hlavné pracovné vlákno 48 Dekódovanie odpovede 52 Dekódovanie jednej prenášanej OPC premennej 54

Operácia èítanie 17 Operácia zápis 18

<u>OPCAdapter je dostupný</u> <u>OPCAdapter je dostupný, ale prijatá odpoveï nemá správnu štruktúru</u> <u>OPCAdapter nie je dostupný</u> <u>Podporované dátové typy OPC premenných</u> <u>Podporované dátové typy OPC premenných</u>

#### 4.2.1.2 OPCAdapter je dostupný, ale prijatá odpoveï nemá správnu štruktúru

Ak je dotazovaný server dostupný, ale na obrazovke sa zobrazuje chybová správa **Received** response has an incorrect structure!, tak na strane klienta bolo detekované, že prijatá správa má nesprávnu štruktúru.

Jedným z možných dôvodov výskytu tejto chyby je, že prijatá odpove obsahovala protokolom nepodporovaný dátový typ prenášanej OPC premennej 2001.

| OPCAdapterSocketClient |                         |                     | _ 🗆 🗙 |
|------------------------|-------------------------|---------------------|-------|
| OPCAdapter Help        |                         |                     |       |
| 8 8                    |                         |                     |       |
| Random_Real4           | 14601,73 (VT_R4)        | 2004-04-26 10:55:29 | 192 🔺 |
| Random_Rea18           | 13058,59924356 (VT_R8)  | 2004-04-26 10:55:29 | 192   |
| Random_String          | control (VT_BSTR)       | 2004-04-26 10:55:29 | 192   |
| Received response has  | an incorrect structure! |                     |       |
| Random Int4            | 19580 (VT I4)           | 2004-04-26 10:55:30 | 192   |
| Random Int1            | 82 (VT 12)              | 2004-04-26 10:55:30 | 192   |
| Random Int2            | 19978 (VT 12)           | 2004-04-26 10:55:30 | 192   |
| Random Real4           | 8121,333 (VT R4)        | 2004-04-26 10:55:30 | 192   |
| Random_Rea18           | 12211,49163933 (VT_R8)  | 2004-04-26 10:55:30 | 192   |
| Random_String          | a (VT_BSTR)             | 2004-04-26 10:55:30 | 192   |
| Received response has  | an incorrect structure! |                     |       |
| +                      |                         |                     | +     |
| Random_Int4            | 25021 (VT_I4)           | 2004-04-26 10:55:31 | 192   |
| Random_Int1            | 31 (VT_12)              | 2004-04-26 10:55:31 | 192   |
| Random_Int2            | 6556 (VI_12)            | 2004-04-26 10:55:31 | 192   |
| Random_Real4           | 19438,74 (VI_R4)        | 2004-04-26 10:55:31 | 192   |
| Random_Real8           | 16464,85814283 (VI_R8)  | 2004-04-26 10:55:31 | 192   |
| Random_String          | (VI_BSIR)               | 2004-04-26 10:55:31 | 192   |
| Received response mas  | an incorrect structure: |                     |       |
| Random Int4            | 20018 (VT 14)           | 2004-04-26 10:55:32 | 192   |
| Random Int1            | 46 (VT 12)              | 2004-04-26 10:55:32 | 192   |
| Random Int2            | 15468 (VT 12)           | 2004-04-26 10:55:32 | 192   |
| Random Real4           | 23381.73 (VT R4)        | 2004-04-26 10:55:32 | 192   |
| Random Real8           | 14824,63776663 (VT R8)  | 2004-04-26 10:55:32 | 192   |
| Random String          | options (VT_BSTR)       | 2004-04-26 10:55:32 | 192   |
| Received response has  | an incorrect structure! |                     |       |
| Pandon Int4            | 11034 (VT TA)           | 2004-04-26 10-55-24 | 102   |
| Pandom Int1            | 28 (VT 12)              | 2004-04-26 10:55:34 | 192   |
| Bandom Int?            | 17441 (VT 12)           | 2004-04-26 10:55:34 | 192   |
| Random Real4           | 24075 53 (VT R4)        | 2004-04-26 10:55:34 | 192   |
| Random Real8           | 4777_01449938 (VT R8)   | 2004-04-26 10:55:34 | 192   |
| Random String          | to (VT BSTR)            | 2004-04-26 10:55:34 | 192   |
| Received response has  | an incorrect structure! | 2001 01 20 10:00:01 |       |
| Deach/                 |                         |                     |       |
| ready                  |                         |                     |       |

Obr. 38.: Prijatá odpove nemá správnu štruktúru.

### Odkazy na èlánky:

Hlavné pracovné vlákno 48 Dekódovanie odpovede 52 Dekódovanie jednej prenášanej OPC premennej 54

Operácia èítanie 17 Operácia zápis 18

<u>OPCAdapter je dostupný</u> 5하 <u>OPCAdapter je dostupný, ale prijatá odpoveï nemá správnu štruktúru</u> 5하 <u>OPCAdapter nie je dostupný</u> 51 <u>Podporované dátové typy OPC premenných</u> 2하

## 4.2.1.3 OPCAdapter nie je dostupný

Ak je dotazovaný server nedostupný, tak je detekovaná chyba, ktorá je následne zobrazená ako chybová správa Server not available! Connect error #10061.

| C OPCAdapterSocketClient                   | - 🗆 🗙 |
|--------------------------------------------|-------|
| OPCAdapter Help                            |       |
| 1 A B 1 2                                  |       |
| Seminar and amplibile Connect error #10051 |       |
| Server not available! Connect error #10061 | -     |
| Server not available! Connect error #10061 |       |
| Server not available! Connect error #10061 |       |
| Server not available! Connect error #10061 |       |
| Server not available! Connect error #10061 |       |
| Server not available! Connect error #10061 |       |
| Server not available! Connect error #10061 |       |
| Server not available! Connect error #10061 |       |
| Server not available! Connect error #10061 |       |
| Server not available! Connect error #10061 |       |
| Server not available! Connect error #10061 |       |
| Server not available! Connect error #10061 |       |
| Server not available! Connect error #10061 |       |
| Server not available! Connect error #10061 |       |
| Server not available! Connect error #10061 |       |
| Server not available! Connect error #10061 |       |
| Server not available! Connect error #10061 |       |
| Server not available, connect error #10061 |       |
| Server not available! Connect error #10061 |       |
| Server not available! Connect error #10061 |       |
| Server not available! Connect error #10061 |       |
| Server not available! Connect error #10061 |       |
| Server not available! Connect error #10061 |       |
| Server not available! Connect error #10061 |       |
| Server not available! Connect error #10061 |       |
| Server not available! Connect error #10061 |       |
| Server not available! Connect error #10061 |       |
| Server not available! Connect error #10061 | - 1   |
| Server not available! Connect error #10061 |       |
| Server not available! Connect error #10061 |       |
| Server not available! Connect error #10061 |       |
| Server not available! Connect error #10061 |       |
| Server not available! Connect error #10061 | ㅋ     |
| Server not available, connect error widder |       |
| Ready NUM                                  | 1.    |

Obr. 39.: OPCAdapter (server) je nedostupný.

## Odkazy na èlánky:

Hlavné pracovné vlákno<sup>[48]</sup> Dekódovanie odpovede<sup>[52]</sup> Dekódovanie jednej prenášanej OPC premennej<sup>[54]</sup>

Operácia èítanie 17 Operácia zápis 18

<u>OPCAdapter je dostupný</u> <u>OPCAdapter je dostupný, ale prijatá odpoveï nemá správnu štruktúru</u> <u>OPCAdapter nie je dostupný</u> <u>Podporované dátové typy OPC premenných</u> <u>20</u>

## 4.2.2 Operácia èítanie, dekódovanie odpovede

Na obrázoku dolu je zobrazená štruktúra odpovede pre operáciu èítanie

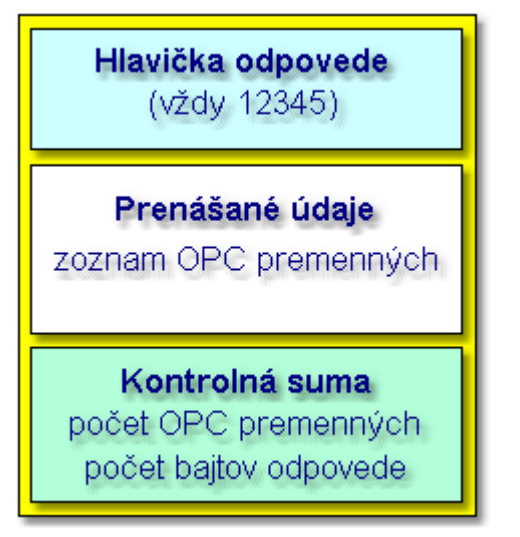

Obr. 40.: Operácia ítanie, štruktúra odpovede.

Štruktúra odpovede pre operáciu ítanie pozostáva z:

- hlavi ky (vždy 12345),
- prenášaných údaje,
- kontrolnej sumy.

Vo funkcii CEngine: ParseResponse sú prenášané údaje dekódované na jednotlivé OPC premenné. Detailné dekódovanie jednotlivých premenných je potom výkonávané v osobitnej funkcii <u>CEngine: ParseDataltem</u> 54.

```
BOOL CEngine::ParseResponse(BYTE* response)
{
     // @flow0 | Response
     response[0] = 1;
                                   // Header - 12345 (operation read)
/*
     response[1] = 2;
     response[2] = 3;
     response[3] = 4;
     response[4] = 5;
     response[5] = ?;
                                  // Parita2 4 bytes (the count of all bytes in response)
     response[6] = ?;
     response[7] = ?;
     response[8] = ?;*/
     DATA_ITEM data_item;
     // @flow0 | others bytes
     int pos=9; // cursor position
     while((pos < _RESPONSE_LENGTH) && (response[pos] != 255))</pre>
             // @flow1 | reset a data item
             ::ZeroMemory(&data_item, sizeof(DATA_ITEM));
             // @flow1 | get a new data item
             if(!ParseDataItem(response, pos, &data_item))
             {
                    // Error: bad response structure
                    return FALSE;
             }
             // @flow1 | the formated data item
             CString sDataItem = Format(&data_item);
             // @flow1 | write the formated data item to view
             WriteBlock( sDataItem, _COLORREF_DATAITEM);
     }
     return TRUE;
```

#### Odkazy na èlánky:

Hlavné pracovné vlákno Dekódovanie odpovede Dekódovanie jednej prenášanej OPC premennej 54

Operácia èítanie

OPCAdapter je dostupný 5 OPCAdapter je dostupný, ale prijatá odpoveï nemá správnu štruktúru 5 OPCAdapter nie je dostupný 5 Podporované dátové typy OPC premenných 2

## 4.2.3 Operácia èítanie, dekódovanie jednej prenášanej OPC premennej

Na obrázoku dolu je zobrazená štruktúra prenášanej OPC premennej pre operáciu eítanie

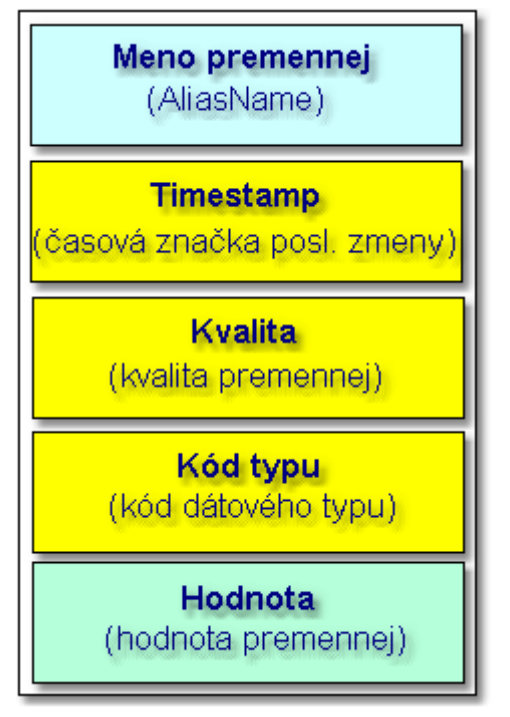

Obr. 41.: Operácia ítanie, štruktúra prenášanej OPC premennej.

Štruktúra prenášanej OPC premennej pre operáciu ítanie pozostáva z:

- meno premennej,
- timestamp,
- kvalita,
- kód typu,
- hodnota.

Podrobnejší popis štruktúry premennej môžete nájs• v easti <u>operácia eítanie</u> . Jednotlivé položky štruktúry OPC premennej sú dekódované vo funkcii CEngine::ParseDataItem.

```
BOOL CEngine::ParseDataItem(BYTE* response, int & pos, DATA_ITEM* pItem)
     // 250
     if (FAILED_POINTER(pos) || (response[pos] != 250)) // Data item frame - Start (250)
     {
             // Error: bad response structure
            return FALSE;
     }
     // @flow0 | Alias - data item alias (ascii characters of name)
     if(FAILED_POINTER(++pos))
                                                       // Alias - Start
     {
             // Error: bad response structure
             return FALSE;
     }
     for(int j=0; j<_MAX_DATA_ITEM_ALIAS_NAME_LENGTH; j++)</pre>
             if(response[pos] == 251)
                                                      // Alias - Stop (251)
             {
                    pItem->Alias.Length = j;
                    pItem->Alias.Name[j] = 0;
                    break;
             }
             pItem->Alias.Name[j] = (char)response[pos];
             if(FAILED_POINTER(++pos))
             {
                    // Error: bad response structure
                    return FALSE;
             }
     }
     if(FAILED_POINTER(pos) || (response[pos] != 251))// alias was not found!
     {
             // Error: bad response structure
             return FALSE;
     }
     // @flow0 | Timestamp
     if(FAILED_POINTER(++pos))
     {
             // Error: bad response structure
             return FALSE;
     }
     pItem->Timestamp = *((DATE*)&response[pos]);
     if (FAILED_POINTER(pos += 8) || (response[pos] != 252))// timestamp was not found!
     {
             // Error: bad response structure
            return FALSE;
     }
     // @flow0 | Quality
     if(FAILED_POINTER(++pos))
     {
             // Error: bad response structure
            return FALSE;
     pItem->Quality = response[pos];
     if(FAILED_POINTER(++pos) || (response[pos] != 253)) // quality was not found!
     {
             // Error: bad response structure
             return FALSE;
     }
     // @flow0 | Type
     if(FAILED_POINTER(++pos))
```

## Odkazy na èlánky:

Hlavné pracovné vlákno Dekódovanie odpovede Dekódovanie jednej prenášanej OPC premennej

Operácia èítanie Operácia zápis 18

<u>OPCAdapter je dostupný</u> <u>OPCAdapter je dostupný, ale prijatá odpoveï nemá správnu štruktúru</u> <u>OPCAdapter nie je dostupný</u> <u>Podporované dátové typy OPC premenných</u>

## 4.3 Užívate<sup>3</sup>/<sub>4</sub>ské rozhranie

| OPCAdapterSocketClient                                                                   |                                                                                                    |                                                                                                    | - OX                                                      |
|------------------------------------------------------------------------------------------|----------------------------------------------------------------------------------------------------|----------------------------------------------------------------------------------------------------|-----------------------------------------------------------|
| OPCAdapter Help                                                                          |                                                                                                    |                                                                                                    |                                                           |
| E & ?                                                                                    |                                                                                                    |                                                                                                    |                                                           |
| Random_String                                                                            | that (VT_BSTR)                                                                                                    | 2004-04-26 07:16:23                                                                                                    | 192 🔺                                                     |
| Random_Int4<br>Random_Int1                                                               | 18551 (VT_I4)<br>5 (VT_I2)                                                                                                    | 2004-04-26 07:16:24<br>2004-04-26 07:16:24                                                                                                    | 192<br>192                                                |
| Random_Real4                                                                             | 24131,92 (VT_R4)                                                                                                    | 2004-04-26 07:16:24                                                                                                    | 192                                                       |
| Random_Real8<br>Random_String                                                            | About OPCAdapterSocketClient                                                                                                    | × 04-26 07:16:24<br>× 04-26 07:16:24                                                                                                    | 192<br>192                                                |
| <pre>+</pre>                                                                             | About SAE-Automation, s.r.o. Nov ul.Sady Cyrila a Metoda 21, 018 51 Nová Dubnica Slovakia tel.: +421 (0)42 44 400 13 fax: +421 (0)42 44 507 03 http://www.saeautom.sk sae-automation@saeautom OPCAdapterSocketClient Version 1.0.3 Conversité (0) 2004 | á Dubnica<br>/18<br>14-26 07:16:25<br>14-26 07:16:25<br>14-26 07:16:25<br>14-26 07:16:25<br>14-26 07:16:25<br>14-26 07:16:25<br>14-26 07:16:26<br>14-26 07:16:26 14-26 07:16:26<br>14-26 07:16:26<br>14-26 07:16:26 | +<br>192<br>192<br>192<br>192<br>192<br>192<br>192<br>192 |
| Random_Int4<br>Random_Int1<br>Random_Int2<br>Random_Real4                                | ОК                                                                                                    | 14-26 07:16:27<br>14-26 07:16:27<br>14-26 07:16:27<br>14-26 07:16:27<br>14-26 07:16:27                                                                                                    | 192<br>192<br>192<br>192                                  |
| Random_Rea18<br>Random_String                                                            | 16574,88534819 (VT_R8)<br>Connect (VT_BSTR)                                                                                                    | 2004-04-26 07:16:27<br>2004-04-26 07:16:27                                                                                                    | 192                                                       |
| <pre>* Random_Int4 Random_Int1 Random_Int2 Random_Real4 Random_Real8 Random_String</pre> | 13000 (VT_I4)<br>34 (VT_I2)<br>23359 (VT_I2)<br>5411,499 (VT_R4)<br>356,569647 (VT_R8)<br>(780) 448-1010 (VT_BSTR)                                                                                                    | 2004-04-26 07:16:28<br>2004-04-26 07:16:28<br>2004-04-26 07:16:28<br>2004-04-26 07:16:28<br>2004-04-26 07:16:28<br>2004-04-26 07:16:28<br>2004-04-26 07:16:28                                                                                                    | 192<br>192<br>192<br>192<br>192<br>192<br>192             |
| Ready                                                                                    |                                                                                                    | N                                                                                                    | UM M                                                      |

Obr. 42.: OPCAdapterSocketClient - jednoduchý príklad aplikácie, ktorá zobrazuje aktuálne hodnoty vnútornej pamäte aplikácie OPCAdapter.

Odkazy na èlánky: <u>OPCAdapterSocketClient</u> <u>OPCAdapter je dostupný</u> <u>OPCAdapter je dostupný</u> <u>OPCAdapter je dostupný</u> <u>OPCAdapter nie je dostupný</u> <u>OPCAdapter nie je dostupný</u> <u>ST</u>

## 4.3.1 Prvé spustenie aplikácie OPCAdapterSocketClient

OPCAdapterSocketClient \_ 🗆 🗙 8. 6. 9 onnect × 127 IP adresa: 0 0 1 4444 Port: Frekvencia: 1000 Cancel OK NUM Ready

Na obrázoku dolu je znázornené užívate ské rozhranie, ktoré sa zobrazí po prvom spustení aplikácie **OPCAdapterSocketClient.exe**.

Obr. 43.: Prvé spustenie aplikácie OPCAdapterSocketClient.

V popredí je zobrazený dialóg <u>Connect</u>, ktorý sa zobazí vždy pred spustením komunikácie.

Po stlaèení tlaèítka OK sa klient pokúsi nadviaza• komunikáciu so serverom 59.

Odkazy na èlánky: <u>Interpretácia prijatej odpovede</u> <u>OPCAdapterSocketClient</u> <u>OPCAdapter je dostupný</u> <u>OPCAdapter je dostupný</u> <u>OPCAdapter je dostupný</u> <u>OPCAdapter nie je dostupný</u> <u>Sol</u>

### 4.3.1.1 Dialóg Connect

| Connect     |      |     |     |      |   |   | × |
|-------------|------|-----|-----|------|---|---|---|
| Server —    |      |     |     |      |   |   |   |
| IP adresa:  | 127  | . 0 | •   | 0    | • | 1 |   |
| Port:       | 4444 |     |     |      |   |   |   |
| Frekvencia: | 1000 |     |     |      |   |   |   |
| ОК          |      |     | Can | icel |   |   |   |

Obr. 44.: Dialóg Connect.

### **IP** adresa

Jednozna ne identifikuje po íta na ktorom beží aplikácia **OPCAdapter**. Prednastavená hodnota je 127.0.0.1, adresa lokálneho po íta a.

### Port

íslo, ktoré ur uje jednozna né umiestnenie, do ktorého môže aplikácia **OPCAdapter** vysiela správy a

zárove môže z tohto umiestenia správy prijíma . Prednastavená hodnota pre operáciu eítanie in je 4444.

#### Frekvencia

íslo, ktoré ur uje periódu s akou bude na server vysielaná požiadavka na vy ítanie aktuálneho obrazu pamäte aplikácie **OPCAdapter**. Prednastavená hodnota je 1000, èo znamená 1000 milisekúnd(1 sekunda).

### ΟΚ

Po stlačení tlačítka sa klient pokúsi nadviaza• komunikáciu so serverom.

Cancel

Po stlaèení tlaèítka bude dialóg zrušený.

#### Odkazy na èlánky:

<u>Interpretácia prijatej odpovede</u> <u>OPCAdapterSocketClient</u> <u>OPCAdapter je dostupný</u> <u>OPCAdapter je dostupný</u> <u>OPCAdapter je dostupný</u> <u>OPCAdapter nie je dostupný</u> <u>Sħ</u>

## 4.3.1.2 Interpretácia prijatej odpovede

Odpove na požiadavku je interpretovaná nasledovnýn spôsobom:

- <u>OPCAdapter je dostupný</u> <sup>50</sup>,
- OPCAdapter je dostupný, ale prijatá odpoveï nemá správnu štruktúru 50,
- <u>OPCAdapter nie je dostupný</u>

#### Odkazy na èlánky:

<u>Užívate¾ské rozhranie</u> <u>OPCAdapterSocketClient</u> <u>OPCAdapter je dostupný</u> <u>OPCAdapter je dostupný</u> <u>OPCAdapter je dostupný</u>, ale prijatá odpoveï nemá správnu štruktúru <u>OPCAdapter nie je dostupný</u>

## 4.3.2 Spustenie komunikácie

Komunikáciu je možné spusti• priamo z hlavného menu, alebo kliknutím myškou na príslušnú ikonu v paneli nástrojov.

Menu

| Connect    | Shift+C |
|------------|---------|
| Disconnect | Shift+D |
| Exit       |         |

Kliknutím myškou na položku v menu, alebo pomocou klávesovej skratky **OPCAdapter** ⇒ **Connect** (Shift+C).

### Panel nástrojov

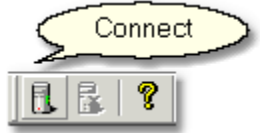

Po stlaèení jednoho z predchádzajúcich tlaèítiek sa zobrazí dialóg Connect 5.

Odkazy na èlánky: <u>Dialóg Connect</u> <u>Zastavenie komunikácie</u> <u>O aplikácii OPCAdapterSocketClient</u> <u>Ukonèenie aplikácie</u> ک

## 4.3.3 Zastavenie komunikácie

Komunikáciu je možné zastavi• priamo z hlavného menu, alebo kliknutím myškou na príslušnú ikonu v paneli nástrojov.

Menu

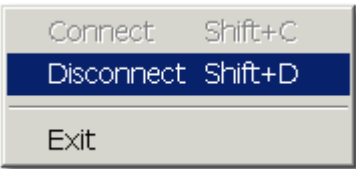

Kliknutím myškou na položku v menu, alebo pomocou klávesovej skratky **OPCAdapter** ⇒ **Disconnect** (Shift+D).

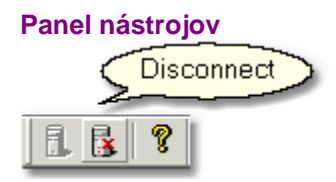

Odkazy na èlánky: <u>Dialóg Connect</u> <u>Spustenie komunikácie</u> <u>O aplikácii OPCAdapterSocketClient</u> <u>Ukonèenie aplikácie</u>

## 4.3.4 O aplikácii OPCAdapterSocketClient

Informacie o aplikácii je možné získa• priamo z hlavného menu, alebo kliknutím myškou na príslušnú ikonu v paneli nástrojov.

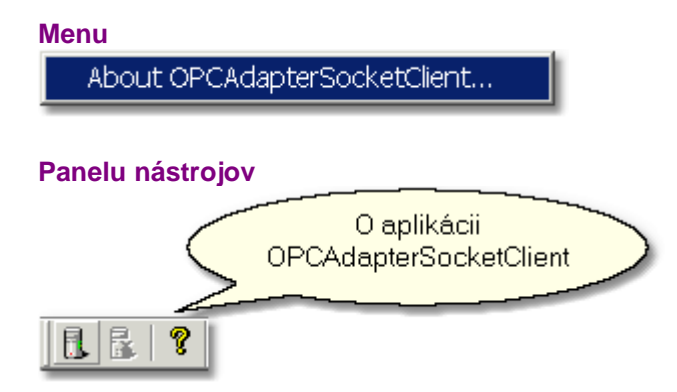

Po stlaèení jednoho z predchádzajúcich tlaèítiek sa zobrazí dialóg:

| About OPCAdapterSoc                                        | ketClient                                                                                              | × |  |
|------------------------------------------------------------|----------------------------------------------------------------------------------------------------|---|--|
| About                                                      | SAE-Automation,s.r.o. Nová Dubnica<br>ul.Sady Cyrila a Metoda 21/18<br>018 51 Nová Dubnica<br>Slovakia |   |  |
|                                                            | tel.: +421 (0)42 44 400 13<br>fax: +421 (0)42 44 507 03<br>http://www.saeautom.sk                      |   |  |
| OPCAdapterSocketClient Version 2.0.0<br>Copyright (C) 2004 |                                                                                                    |   |  |
|                                                            | OK                                                                                                    |   |  |

Obr. 45.: O aplikácii OPCAdapterSocketClient.

Odkazy na èlánky: <u>OPCAdapterSocketClient</u>

## 4.3.5 Ukonèenie aplikácie

Aplikáciu je možné ukonèi• priamo z hlavného menu, alebo kliknutím myškou na tlaèítko pre ukonèenie aplikácie.

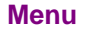

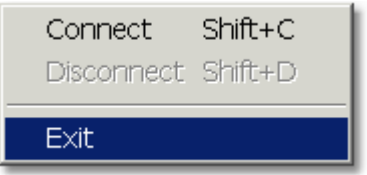

Tlaèítko pre ukonèenie aplikácie

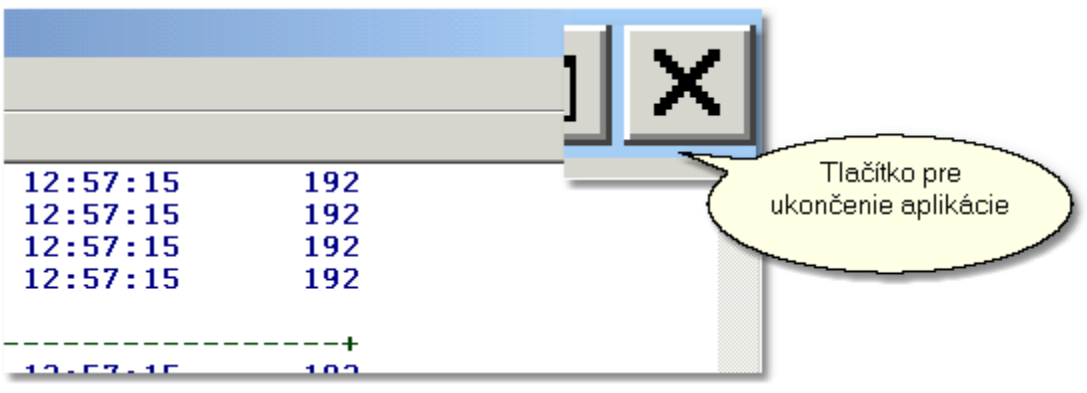

**OPCAdapterSocketClient** 

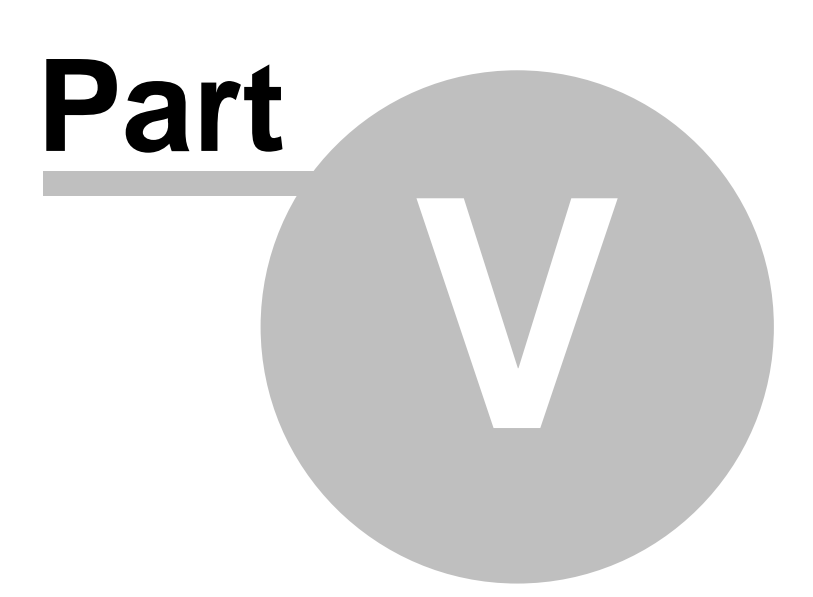

## 5 Závereèné zhrnutie

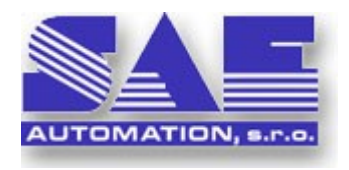

Programový balík **OPCAdapter** od spolo nosti <u>SAE-Automation s.r.o.</u> prináša na trh nový viacú e ový softvare, ktorý poskytuje jednoduchý, spo ahlivý a výkonný spôsob pre prenos údajov medzi aplikáciami, po íta mi i samotnými platformami.

## Využitie

Programový balík **OPCAdapter** bol vyvíjaný a implementovaný so zrete om hlavne na splnenie nasledovných požiadaviek:

- zjednoduši prístup k OPC serverom,
- sprístupni údaje z OPC serverov okolitému svetu (po íta ová a platformová nezávislos ),

#### Užito né vlastnosti

- plnohodnotný OPC klient (OPC Data Access 2.0),
- možnos sú asného pripojenia na ubovo ný po et OPC serverov,
- zobrazovanie aktuálnych hodnôt z OPC serverov,
- grafické zobrazovanie aktuálnych trendov,
- sprístupnenie údajov z OPC serverov okolitému svetu vo forme TCP/IP.

**OPCAdapterSocketClient** 

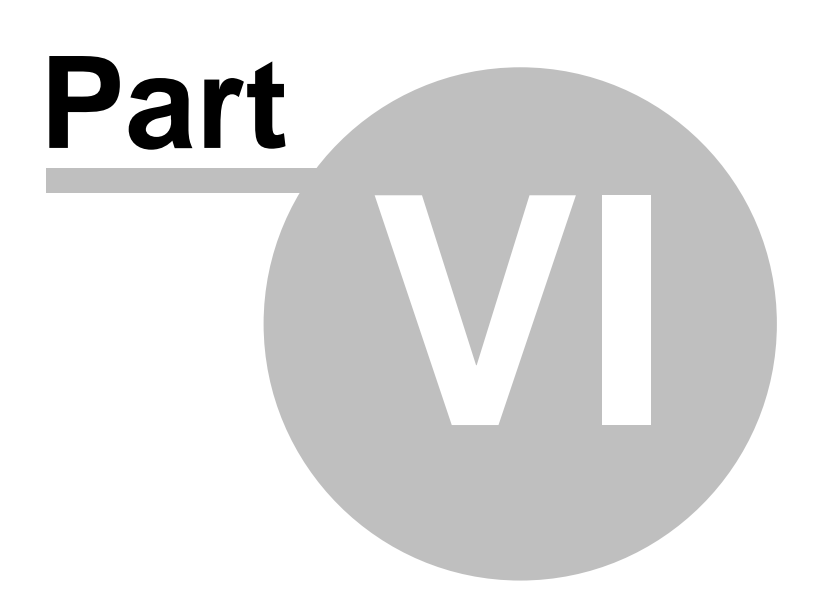

## 6 Kontakt

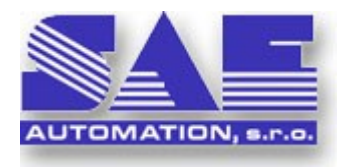

**SAE-Automation,s.r.o. Nová Dubnica** ul.Sady Cyrila a Metoda 21/18 018 51 Nová Dubnica Slovakia

tel.: +421 (0)42 44 400 13 fax: +421 (0)42 44 507 03

e-mail: <u>sae-automation@saeautom.sk</u> internet: <u>http://www.saeautom.sk</u>

68

# Index

## - A -

aktuálny trend OPC premennej 31

## - C -

cie¾ 4, 5 èítanie 17 èítanie hodnoty premennej 17 Èo je to OPCAdapter 5, 9, 11

## - D -

dátové typy 59 dialóg Connect 57, 59

## - G -

grafické zobrazenie aktuálneho trendu OPC premennej 31

## - H -

hlavné menu 35, 36, 37, 38 File 35 Help 38 **OPC** Group 37 **OPC** Item 37 **OPC Server** 36 36 View hlavné pracovné vlákno 47, 48 hlavný konfiguraèný strom 23 chyba 57, 59

## - J -

jedna prenášaná premenná 54

## - K -

klient 46 komunikácia 14, 58

OPC 14, 15 TCP/IP 14, 15 komunikácia OPC klient-server 14, 15 komunikácia TCP/IP klient-server 14, 15 komunikaèný model 14 konfigurácia OPC položiek 27 konfigurátor 38 kontakt 67

## - L -

licenèná zmluva 43

## - M

menu 35, 36, 37, 38 monitorovanie aktuálnych hodnôt OPC položiek 29

## - N -

NT služba 38

## - 0 -

o aplikácii 22 o aplikácii OPCAdapter 34 o aplikácii OPCAdapterSocketClient 61 o programe 4, 5, 11 odpoveï 47, 52, 59 OPC 12, 13 OPC Data Access 2.0 12, 13 OPCAdapter NT služba 38 **OPCAdapterSocketClient** 46

## - P -

podporované dátové typy 20, 59 premenná 54 protokol 46 prvé spustenie 57

## - R -

registrácia produktu 41

## - S -

server je nedostupný 59 spustenie aplikácie 58 stavový panel 33 špeciálny komunikaèný protokol 16, 46 operácia èítanie 16, 17 operácia zápis 16, 18 podporované dátové typy 16, 20 štruktúra konfiguraèného súboru 20 štruktúra premennej 54

## - T -

TCP/IP soketový server 13

## - U -

úvod 4 užívate¾ské rozhranie 22, 57

## - V -

vlastnosti 4 využitie 4, 5, 11

## - W -

windows registre 39

## - Z -

zápis 18 záver 65 závereèné zhrnutie 65 zdrojové kódy 47
Endnotes 2... (after index)